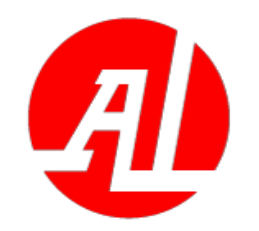

# **Development and Practice of Intelligent Unmanned Cluster System Full Stack Development Case Based on RflySim Toolchain Lesson 3 3D Scene Modeling and Simulation**

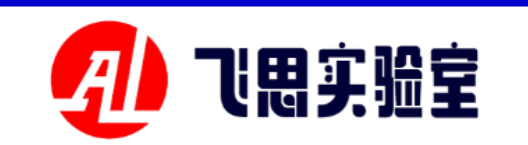

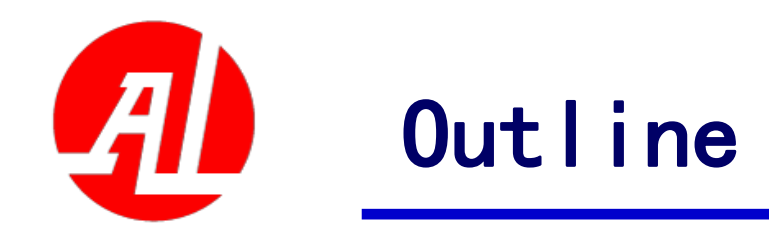

- 1. Experimental platform configuration
- 2. Introduction to key interfaces
- 3. Basic Experimental Case (Free Version)
- 4. Advanced Interface Lab (Personal Edition)
- 5. Advanced Case Lab (Collection)
- 6. Extended Case (Full Version)
- 7. Brief summary

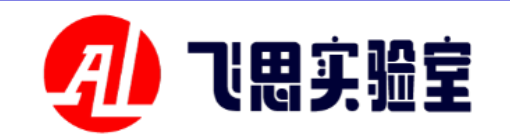

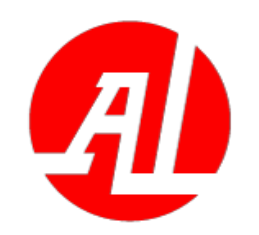

**1.1 Components to be installed** 

- 3Ds Max 2020 (or other version, install it yourself)
- Unreal Engine 4.27 (both demo and full versions require installation)
- Unreal Engine 5.1. \* (Advanced Full Installation)

Note: For the full version, if you need to use RflySimUE5 for scenario development, you need to install the latest UE5 engine. The use and import methods are exactly the same as those described in 4.27 in this section.

The following describes the installation method of UE4.27 engine (networking is required):

**Open the EPIC UE Engine official website:** https://www.unrealengine.com/zh-CN/?lang=zh-CN If you encounter network problems and cannot download the installation package online, you can also use the offline installation package provided by us: http://rflysim.com/res/EpicInstaller.msi

╏ 登录

∰

Sign up for an EPIC account and log in Then, click the "Download" button on the upper right

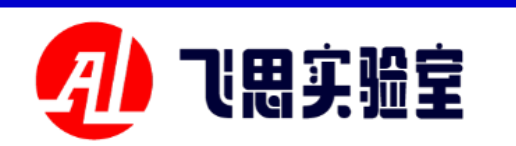

下载

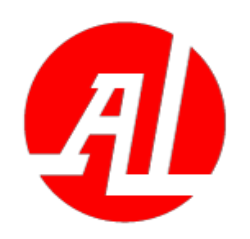

**1.2 How to install Epic Games** 

• After clicking the "Download" button, the web page will jump to the download guide.

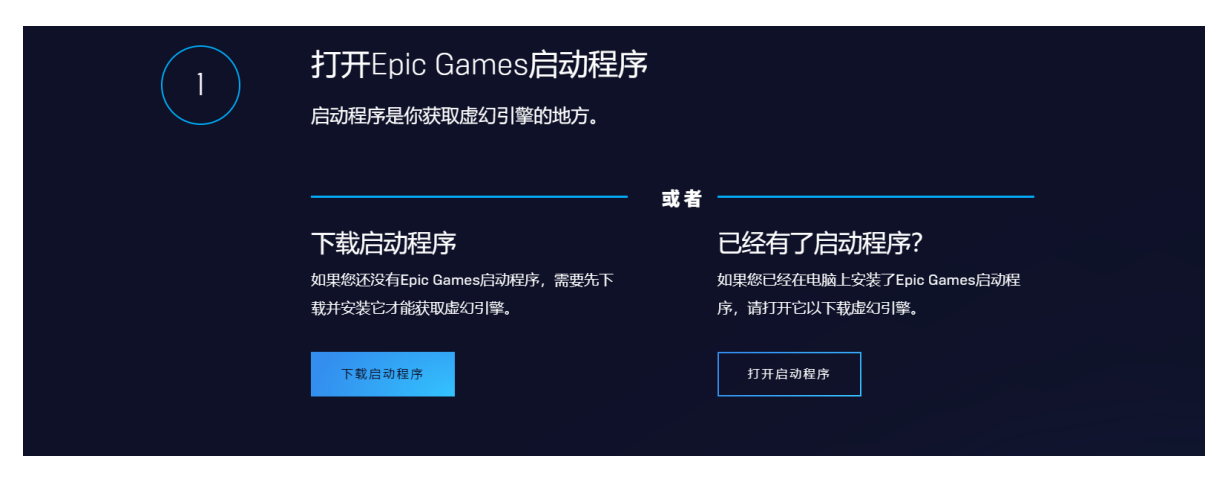

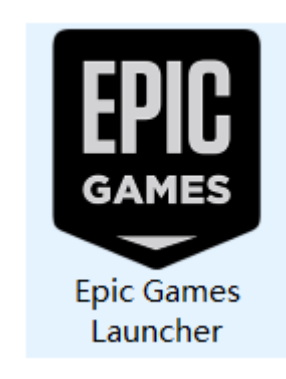

- In the first step of the download guide, click Download Startup Program to download the latest installation package.
- Click on the installation package to install, you can get the "Epic Games Launcher" "shortcut.
- After clicking the shortcut and logging in to the Epic account, you can enter the Epic Games management page.

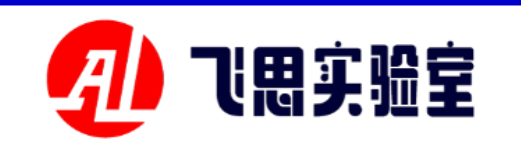

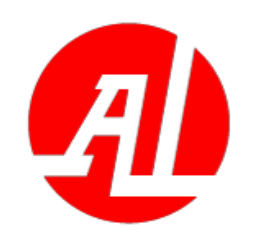

#### **1.2 Installation method of UE 4.27**

- In the Epic Games program, click on the "Unreal Engine" in the left column, and then click on the "Library" page in the right figure. The "+" plus icon after "Engine Version".
- Select the UE4 version to be installed in the drop-down box (Note: please install the 4.27. \* version engine)
- Wait patiently for the installation to finish (note: you need to download 10 + G of resources here, and the whole installation process will take about an hour)

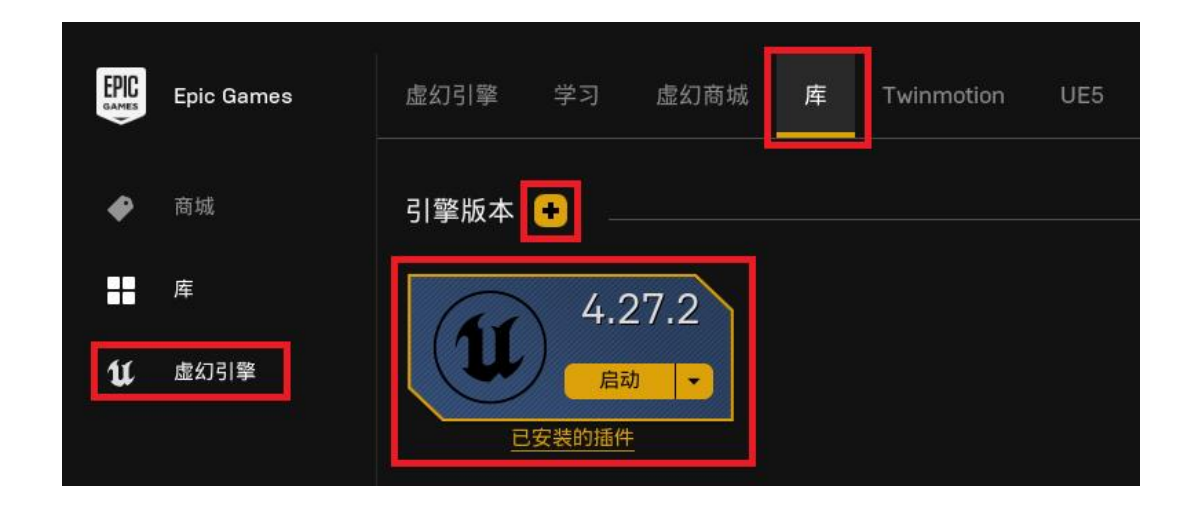

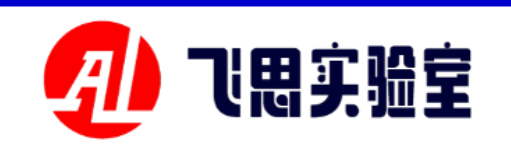

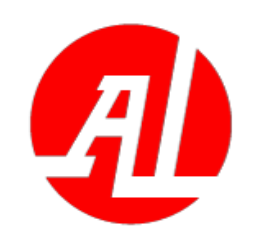

### **1.3 Installation method of UE5**

- In the Epic Games program, click on the "Unreal Engine" in the left column, and then click on the "Library" page in the right figure. The "+" plus icon after "Engine Version"
- Select the UE5 version to be installed in the drop-down box (Note: please install the 5.1. \* version engine and select the latest version)

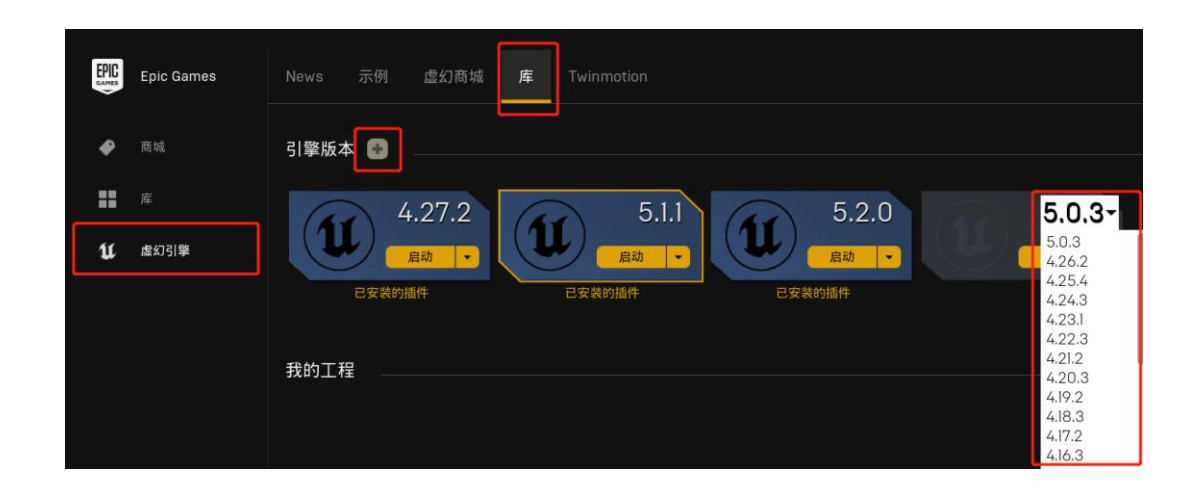

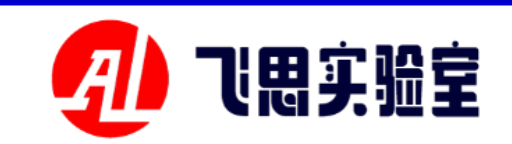

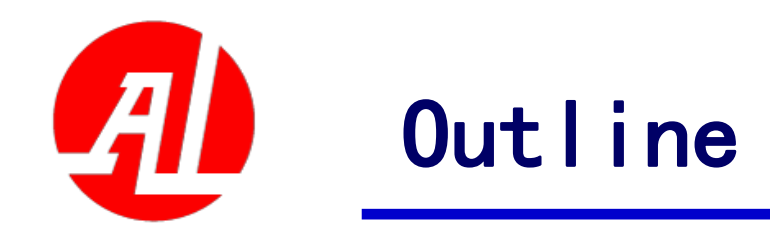

- 1. Experimental platform configuration
- 2. Introduction to key interfaces
- 3. Basic Experimental Case (Free Version)
- 4. Advanced Interface Lab (Personal Edition)
- 5. Advanced Case Lab (Collection)
- 6. Extended Case (Full Version)
- 7. Brief summary

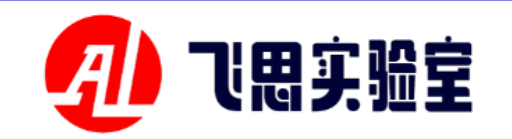

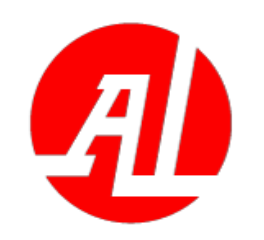

2.0 Interface Lab Overview Comprises a basic function interfa ce'RflySimAPIs \ 3.RflySim3DUE \ 0.ApiExps' and an advanced func tion interface'RflySimAPIs \ 3.Rfl ySim3DUE \ 2.AdvExps \ E0 '\_ Ad vApiExps ".

See the <u>PX4PSP\RflySimAPIs\3</u>. <u>RflySim3DUE\API.PDF</u> and the <u>PX4PSP\RflySimAPIs\3.RFlySi</u> <u>m3DUE\Readme.PDF</u> for details.

| e0_DevToolsUsage    | 10/31/2023 3:21 PM | 文件夹    |
|---------------------|--------------------|--------|
| e1_KeyboardAPI      | 11/1/2023 4:08 PM  | 文件夹    |
| e2_CommandAPI       | 11/1/2023 4:30 PM  | 文件夹    |
| e3_TXTAllCrtlScript | 11/1/2023 4:42 PM  | 文件夹    |
| e4_UAVCrtlPy        | 10/30/2023 2:54 PM | 文件夹    |
| e5_GetTerrainMAT    | 11/1/2023 5:32 PM  | 文件夹    |
| e6_RflySim3DCtrlAPI | 11/1/2023 11:22 AM | 文件夹    |
| 名称                  | 修改日期               | 类型     |
| 📒 e0_DevToolsUsage  | 10/27/2023 1:57    | PM 文件夹 |
| == e1_UEMapCtrl     | 10/31/2023 4:59    | PM 文件夹 |
| = e2_UAVCtrl        | 10/27/2023 1:57    | PM 文件夹 |

the second second

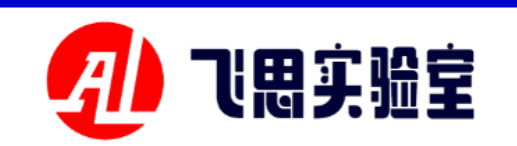

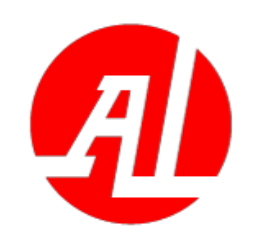

#### 2.1 RflySim3D Console Command Interface Overview

This experiment provides a set of **RflySim3D** built-in global commands (including the built-in commands of the **RflySim3D** platform and the built-in commands of the UE), which can complete most of the RflySim3D-related functions, mainly including operating simulation scene objects and optimizing scene rendering performance. See [4PSP\RflySimAPIs\3.RflySim3DU ApiExps\e2 CommandAPI\Readme.pdf for detailed operation and experimental results.

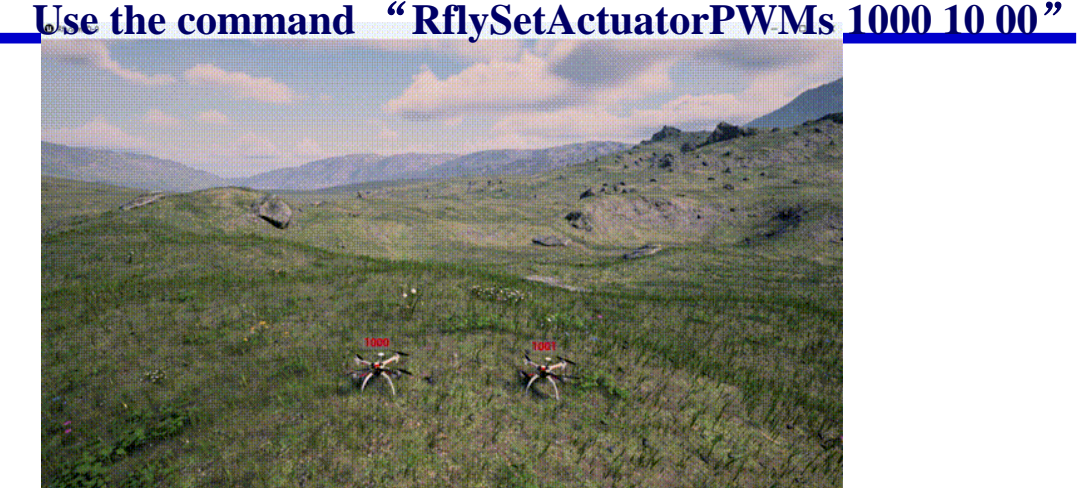

#### Enter the command: RflyDelVehicles "1000, 1001"

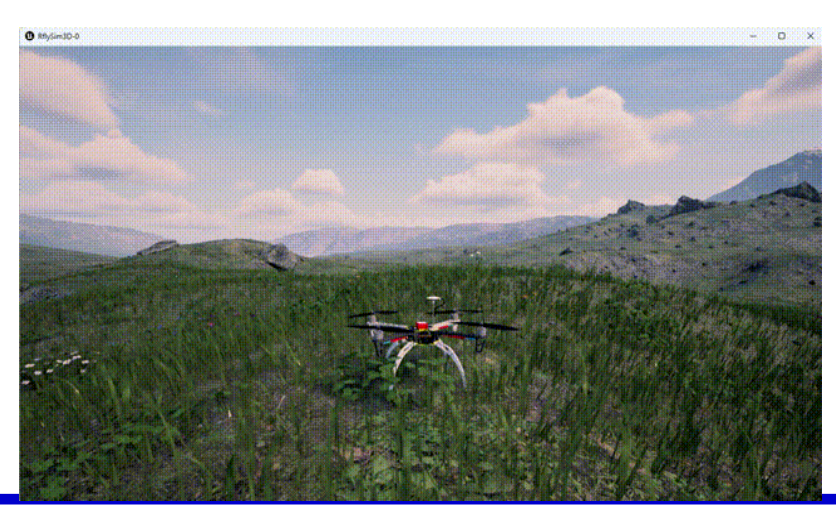

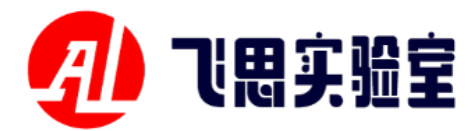

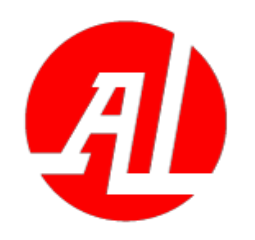

**2. Introduction to key int** cannot be cleared because UDP messages are constantly received and refreshed.

# 2.2 Overview of RflySim3D shortcut key interface

**On the basis of RflySim3D built-in global** commands, this experiment also provides a set of simple interaction methods with different objects in RflySim3D scene through shortcut keys. Include popping up help menus, clearing objects in the scene, showing or hiding information, switching maps and planes, activating collision engines, showing and hiding small maps, and so on. In the ring simulation (open CopterSim), you can also switch the visual angle control, aircraft track recording and collision communication mode through the shortcut key. See <u>PX4PSP</u> RflySimAPIs\3.RflySim3DUE\0.ApiExps\e1 KeyboardAPI\Readme.pdffor detailed operation and experimental results.

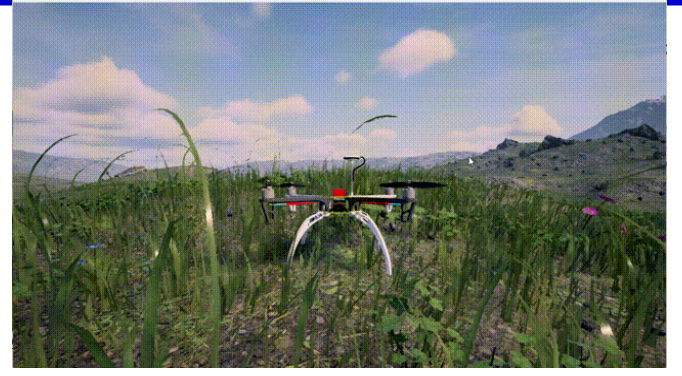

The view of God 0 is different from that of God 1. The view of God 0 will move with the aircraft and will not rotate with the aircraft. View 1 Fixed ground

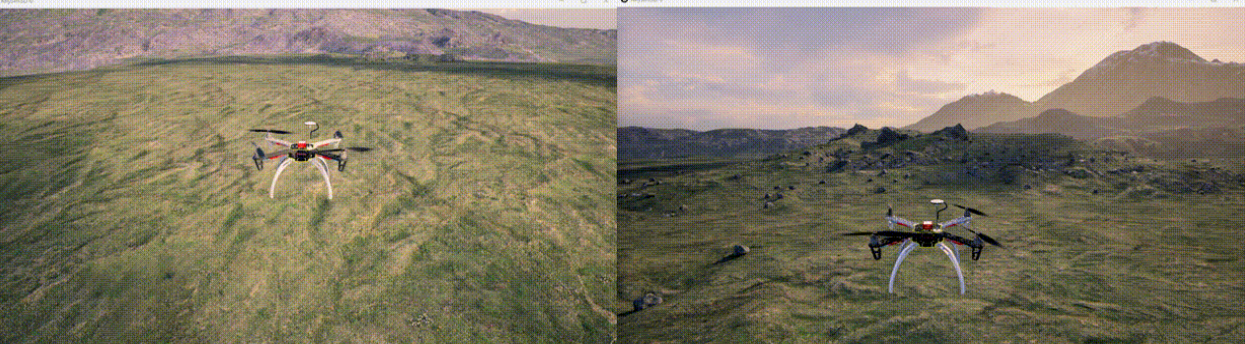

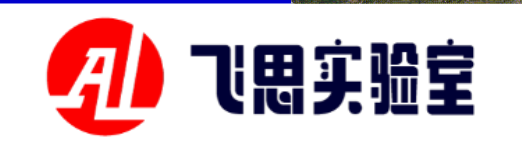

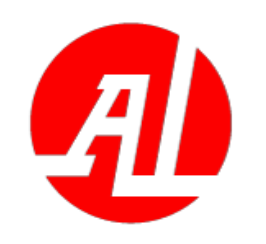

# 2.3 RflySim3D startup txt control script experiment

This lab provides a way to pre-write console commands in a txt file to automatically perform certain actions when RflySim3D starts, including switching maps, limiting the frame rate, and so on. Some operation effects are shown in the right figure. See PX4PSP \ RflySimAPIs \ **3.RflySim3DUE** \0.ApiExps\e3\_TXTAllCrtlScript\Rea <u>dme.pdf</u>-for specific experimental operations and effects.

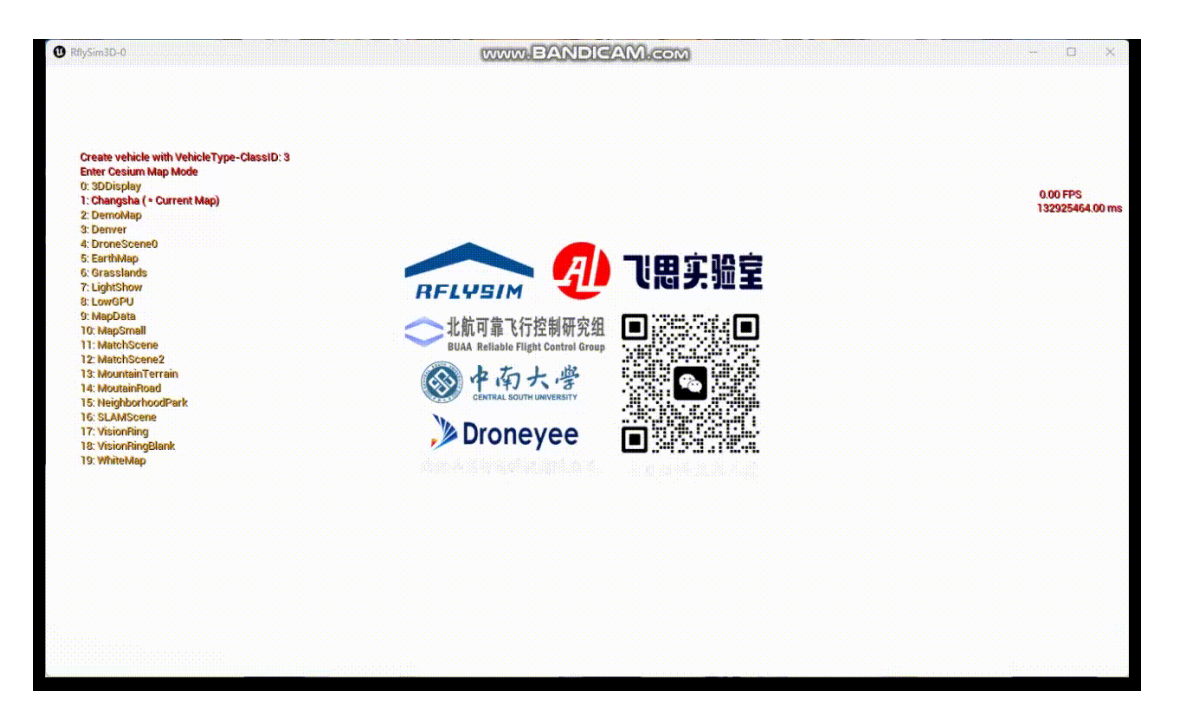

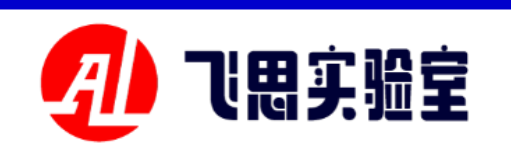

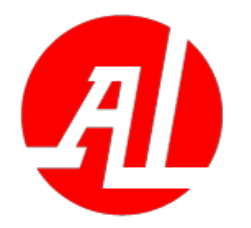

# **2.4 Interface experiment of obtaining terrain height matrix in MATLAB**

This experiment provides the proc ess of using MATLAB function to call the command interface of RflySim3D and to obtain and analyze the terrain data of the scene when simulating. Th e terrain data is mainly obtained by p arsing the scene terrain configuration file (txt calibration data and PNG hei ght map matrix). Some experimental results are shown in the right figure. For detailed operation and experimen tal results, see <u>PX4PSP\RflySimAPIs</u> <u>\3.RflySim3DUE\0.ApiExps\e5\_GetT</u> errainMAT\Readme.pdf

# 命令行窗口 >> LoadPngData 3DDisplay >> getTerrainAltData(0,0) ans =

-8.0400

fx >>

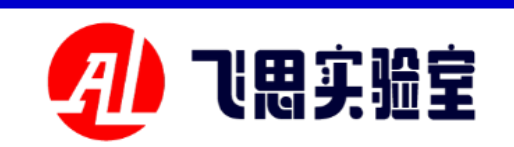

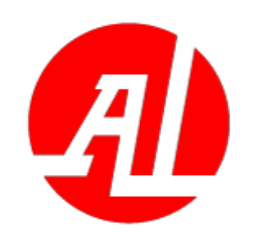

2.5 Visual label display interface call (this function is only supported above the personal version)

This lab provides a way to creat e a target and set the tag propertie s of the target by calling the pytho n interface. See PX4PSP \ RflySim APIs \ 3.RflySim3DUE \0.ApiExps\ e7 UEMapCtrl\8.TXTMapCrtlScr ipt\Readme.pdffor specific experi mental operations.

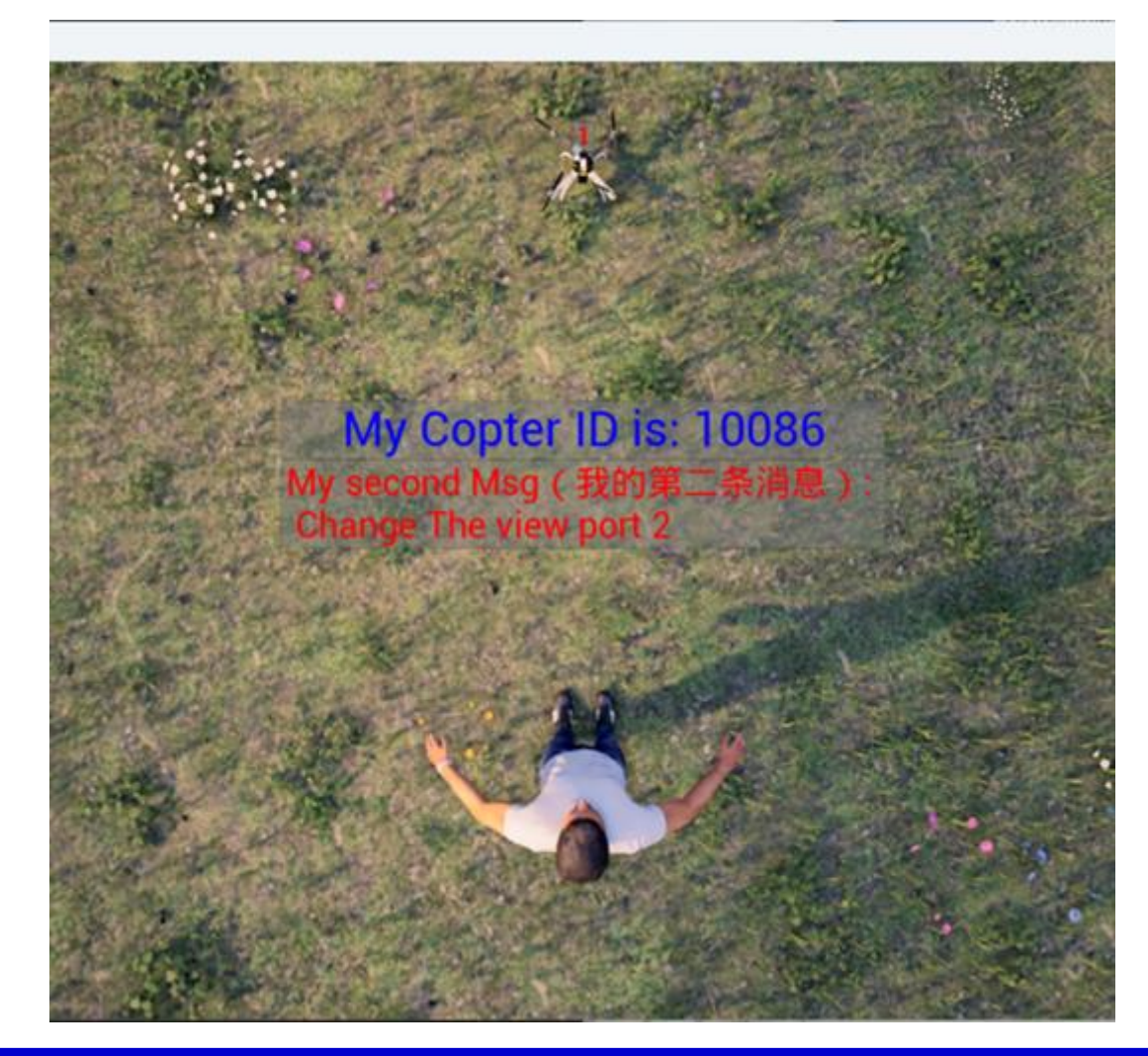

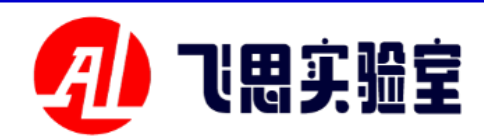

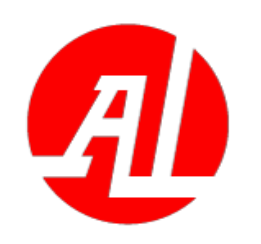

2.6 Use of global large scenes based on Cesium (this function is only supported above the personal version)

This experiment provides a met hod to import a large scene with hi gh precision and a three-dimension al simulation of arbitrarily specifie d aircraft GPS starting point coor dinates. See <u>PX4PSP\RflySimAPI</u> s\3.RflySim3DUE \0.ApiExps\e7 UEMapCtrl\9.CesiumPlugin\Read me.pdf for specific experimental o perations.

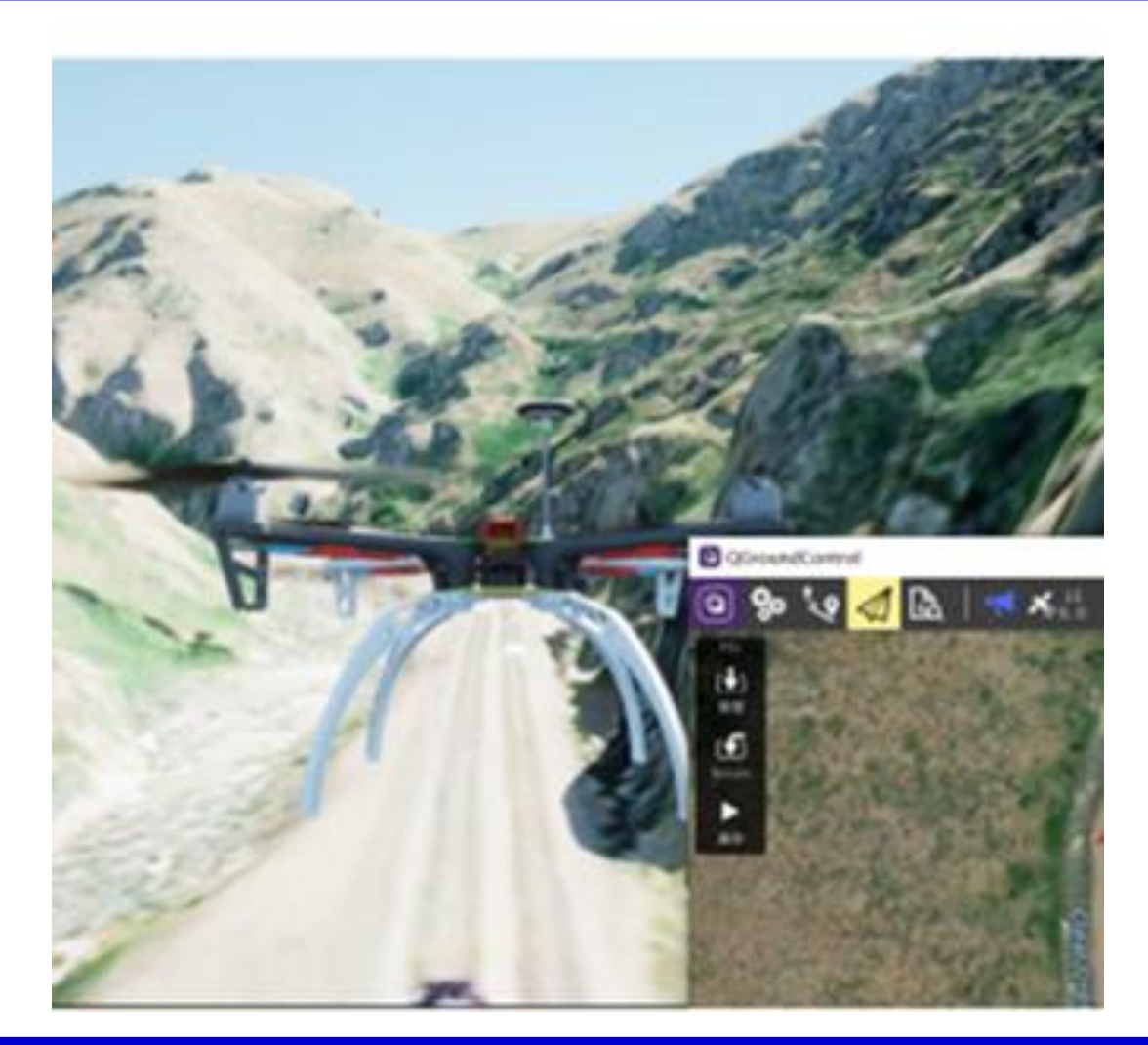

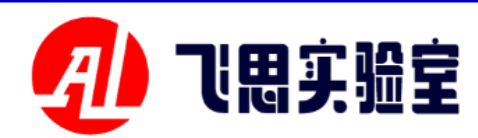

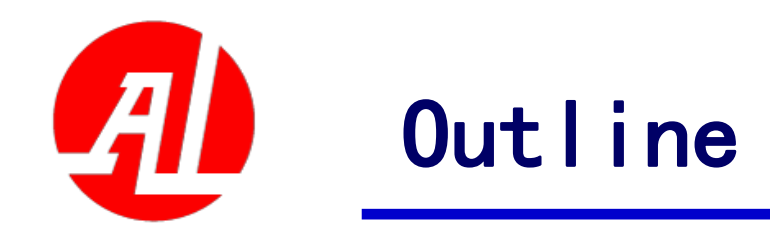

- 1. Experimental platform configuration
- 2. Introduction to key interfaces
- 3. Basic Experimental Case (Free Version)
- 4. Advanced Interface Lab (Personal Edition)
- 5. Advanced Case Lab (Collection)
- 6. Extended Case (Full Version)
- 7. Brief summary

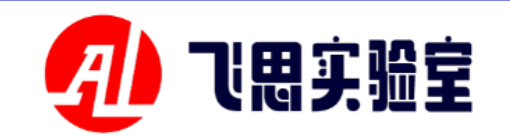

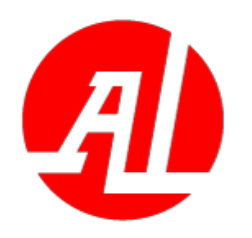

**3.1 3D scene production and import** experiment

This lab provides the process of importing UE4's own scenes into RflySim pl atform, getting familiar with baking scenes from UE4 and importing RflySim3D and CopterSim. In addition to the baked 3 D scene file (.umap), terrain configuration files (.txt calibration data and.png height map matrix) are needed to help Copter Sim recognize the map, and subsequent scene terrain services rely on these two configuration files. See the file PX4PSP xps\e0 StarterContent\Readme. -for t he specific experimental operation. The i mport effect is as shown in the figure:

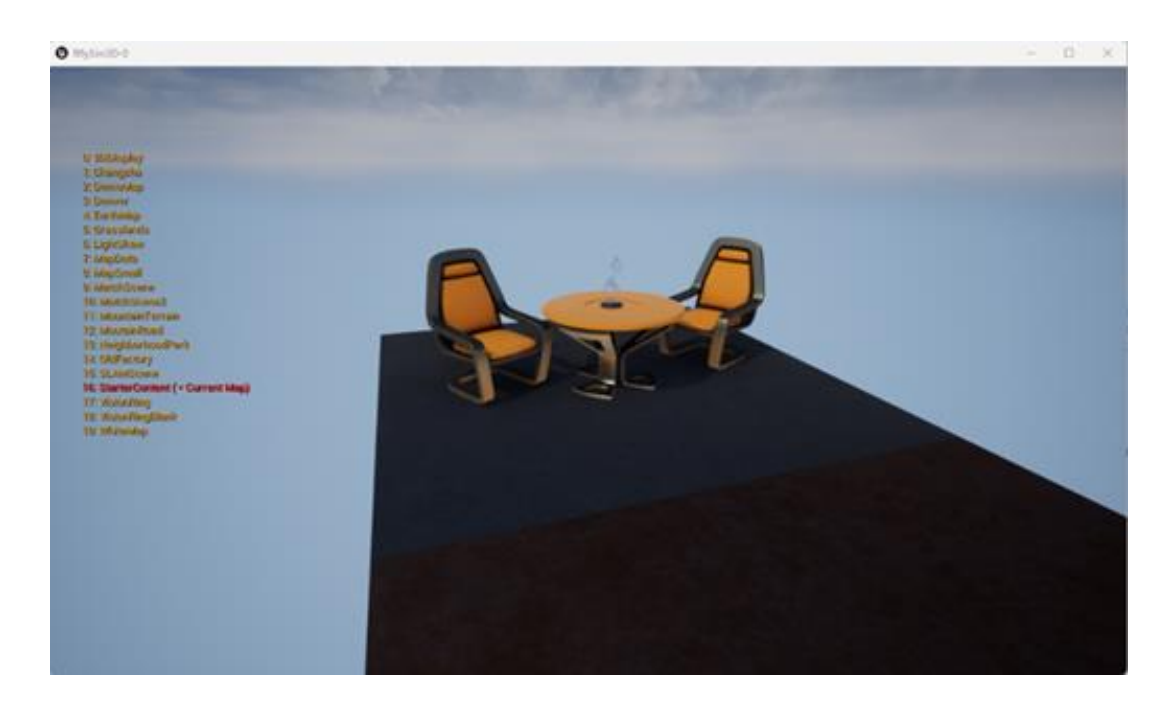

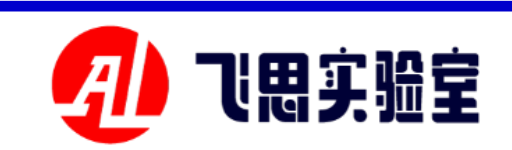

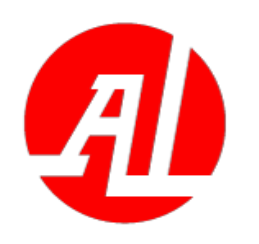

**3.2 3D model making and importing experiment** 

In this experiment, the custom quadr otor model is adjusted in 3ds Max, and th e wing and fuselage are imported into UE as static grids to add materials and bake, and finally imported into RflySim3D tog ether with the supporting model configur ation file XML to show the effect. This ex periment takes the Droneyee X680 aircra ft as an example. See the file PX4PSP \ Rf lySimAPIs \ 3.RflySim3DUE \1.BasicExp s\e1\_CusLoadDroneyeeX680\Readme.pd f-for the specific experimental operation.

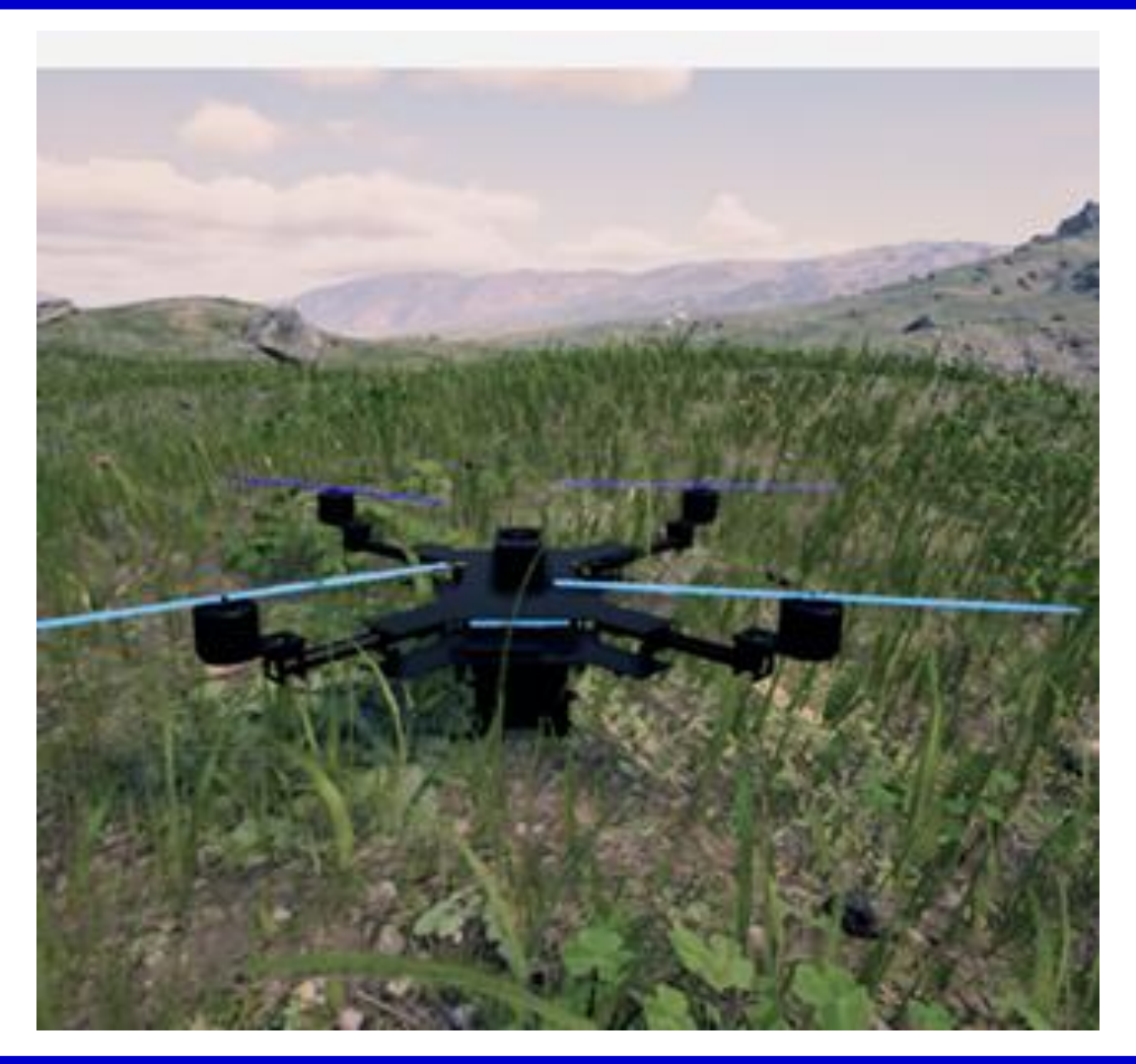

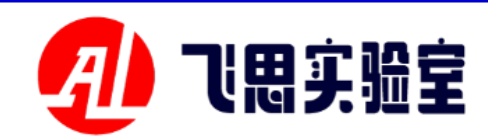

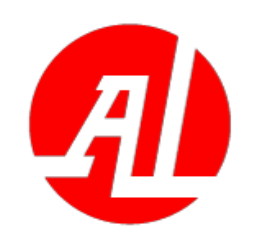

### **3.3 Overview of simple scene control interface**

This series of experiments pr ovides a set of methods for routi ne adjustment of simulation sce narios and models by calling the python interface, including loadi ng of model scenarios, verificati on of communication ports, etc.

| Load the model     | <u>O.ApiExps\e6_RflySim3DCt</u><br><u>r1API\2.LoadModelsOnBat\Re</u><br><u>adme.pdf</u> |
|--------------------|-----------------------------------------------------------------------------------------|
| Load txt file to i | <u>O.ApiExps\e6 RflySim3DCt</u>                                                         |
| nitialize RFlySim  | $\underline{r1API \ 3. LoadModelsByTxt \ Re}$                                           |
| 3D scene           | adme.pdf                                                                                |
| UDP communic       | 0.ApiExps\e6 Rf1ySim3DCt                                                                |
| ation authenticati | r1API\4.PX4RecUE4APITest\R                                                              |
| on                 | <u>eadme.pdf</u>                                                                        |
| Move object cre    | <u>O.ApiExps\e6_RflySim3DCt</u>                                                         |
| ation              | <u>r1API\5.Rf1ySim3DMapTerrai</u><br><u>nDemo\Readme.pdf</u>                            |
| Angle adjustme     | <u>O.ApiExps\e6_RflySim3DCt</u>                                                         |
| nt                 | <u>r1API\6.Rf1ySim3DViewPortD</u><br>emo\Readme.pdf                                     |

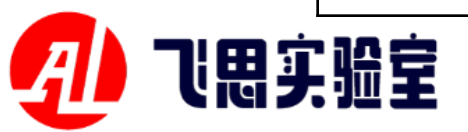

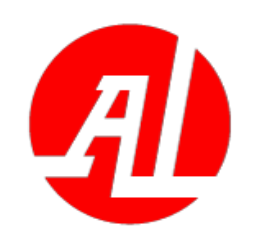

#### **3.3 Simple scene control interface experiment (Bat script loading model)**

This lab provides a quick wa y to lay out a RflySim3D scene u sing bat scripts and Python scri pts. See the file PX4PSP \ RflySi mAPIs \ 3.RflySim3DUE \0.Api Exps\e6 RflySim3DCtrlAPI\2.L oadModelsOnBat\Readme.pdf-f or the specific experimental ope ration.

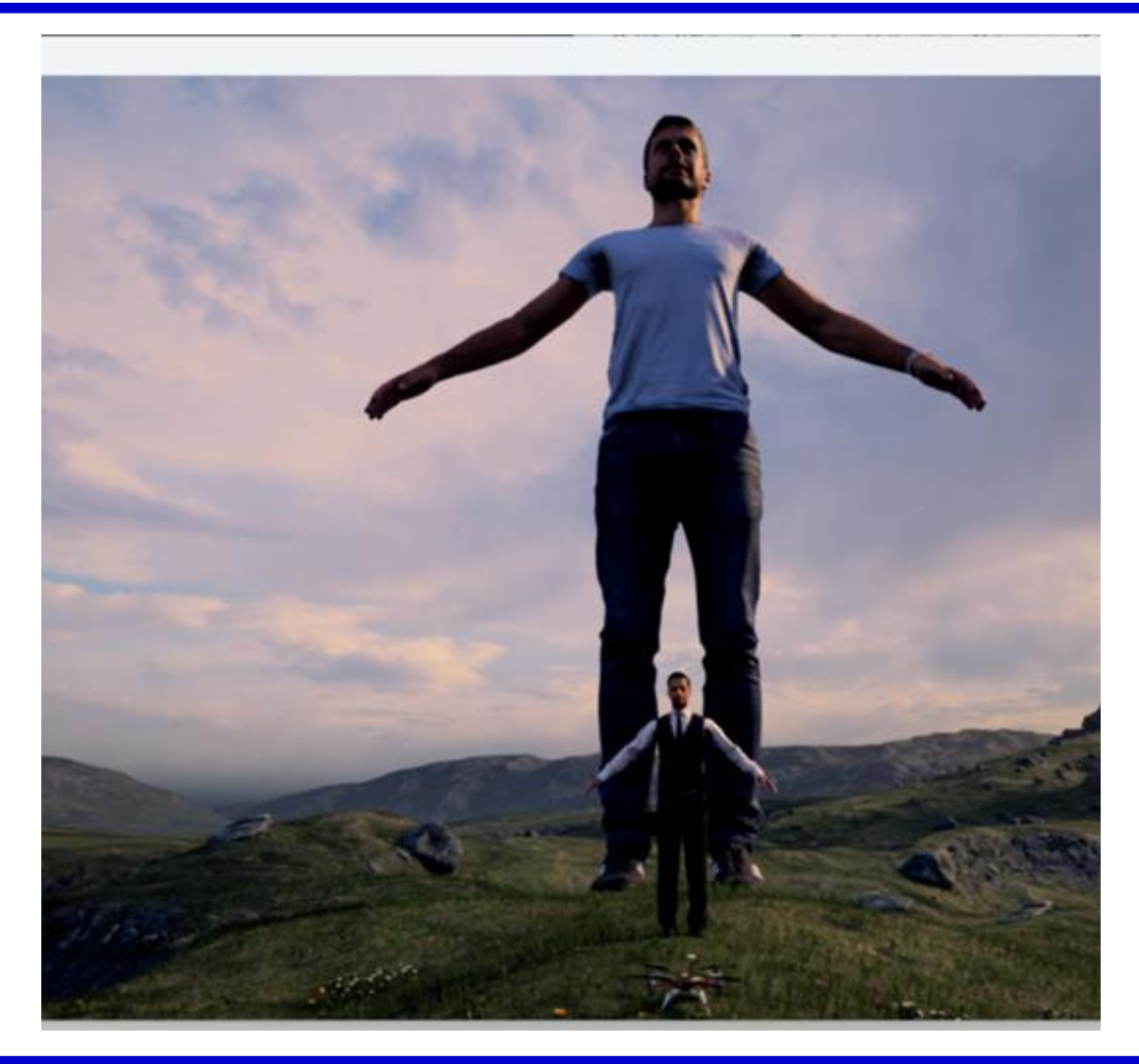

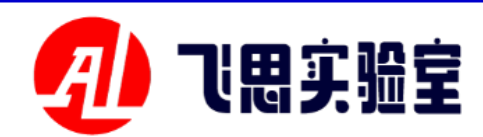

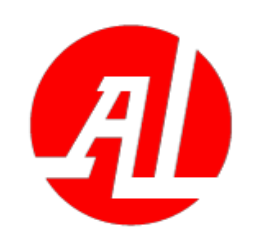

#### 3.3 Simple scene control interface experiment (RflySim3D loads the txt file)

This lab provides a way to m anipulate the RflySim3D scene b y reading the txt configuration fi le. See the file PX4PSP \ RflySi mAPIs \ 3.RflySim3DUE \0.Api Exps\e6 RflySim3DCtrlAPI\3.L oadModelsByTxt\Readme.pdffo r the specific experimental oper ation.

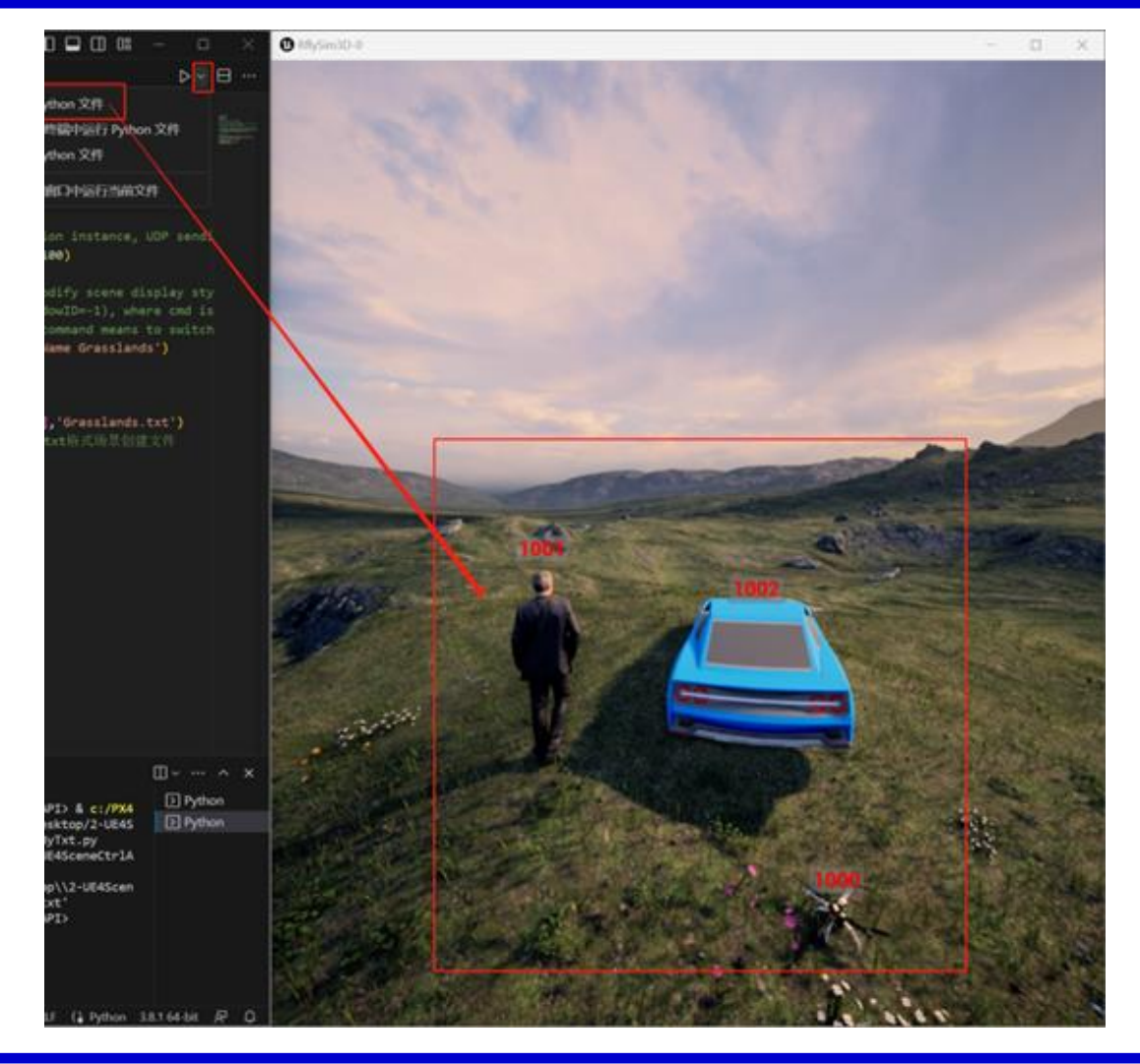

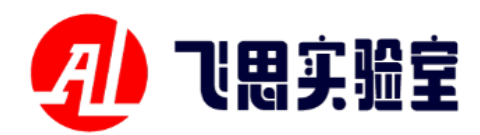

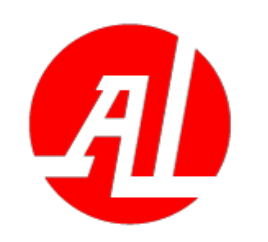

# **3.3 Simple scene control interface experiment (external UDP communication verification)**

This experiment uses Simulink to send data to python to verify the UDP communication interface of e xternal program control RflySim3 D. See the file <u>PX4PSP\RflySimA</u> <u>PIs\3.RflySim3DUE \0.ApiExps\e</u> <u>6 RflySim3DCtrlAPI\4.PX4RecU</u> <u>E4APITest\Readme.pdf-for the spe</u> cific experimental operation.

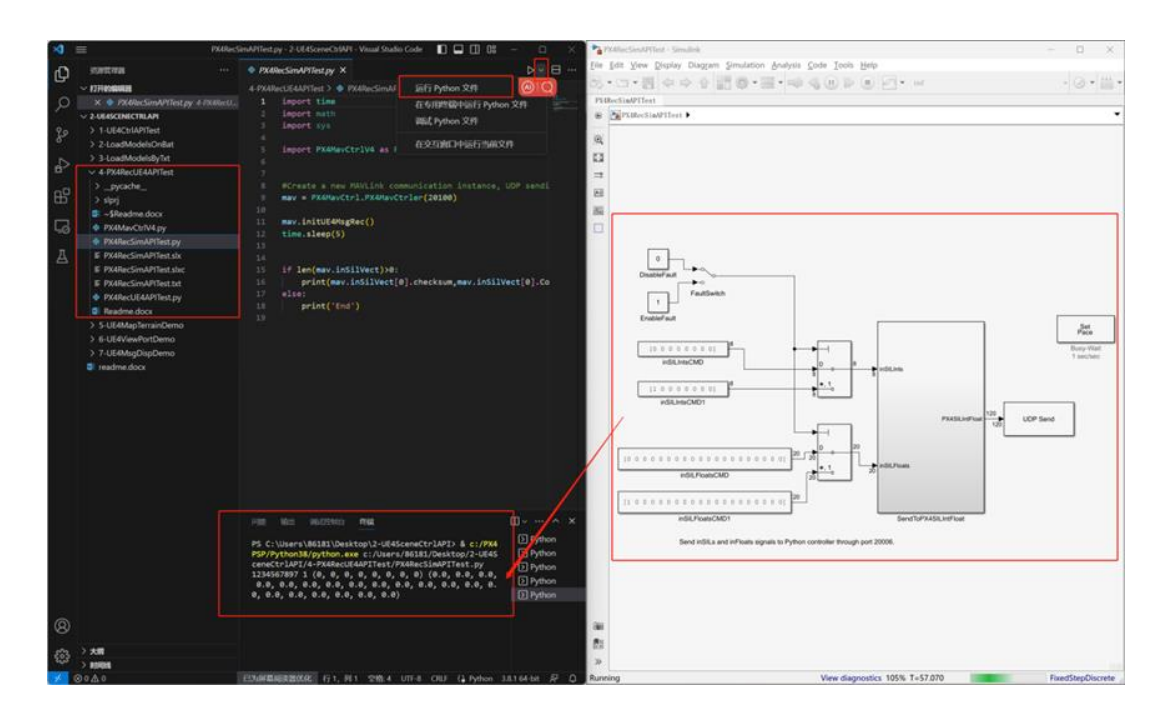

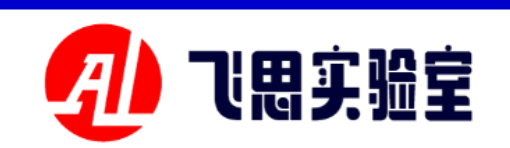

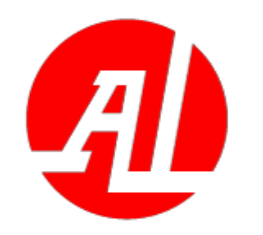

**3.3 Simple scene control interface experiment (creation of moving objects in the scene)** 

This experiment provides an ex ample of creating a person and a q uadrotor with an initial position cl ose to the ground through the pyth on interface, and continuously adj usting the position of the quadroto r by sending UDP in a loop. See the file -for the specifi c experimental operation.

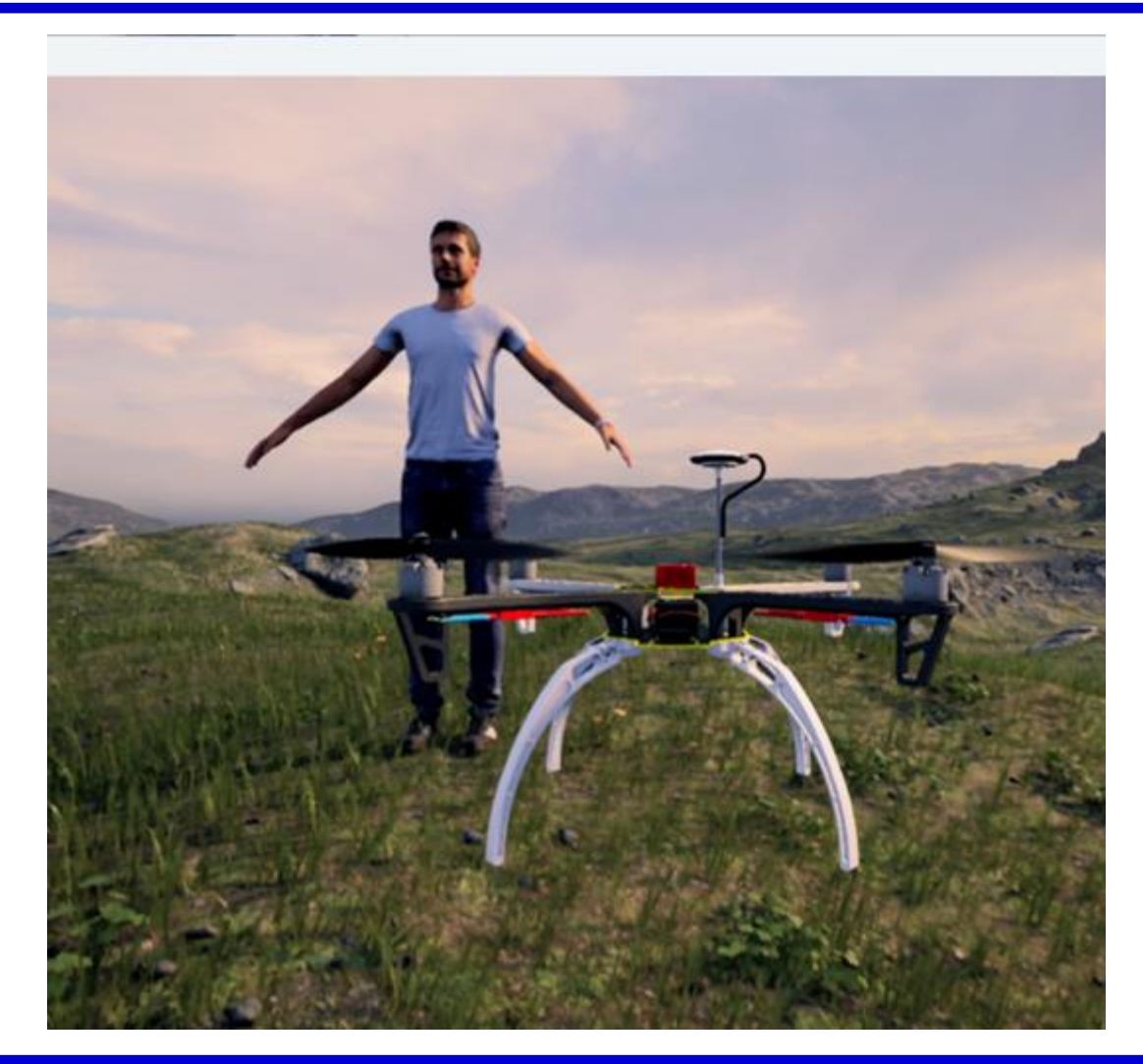

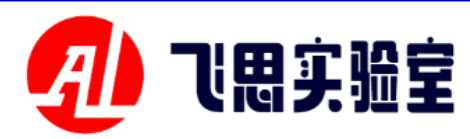

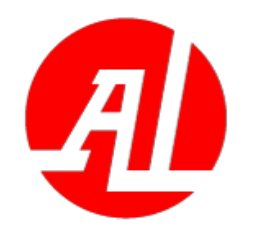

**3.3 Simple scene control interface experiment (view angle adjustment in the scene)** 

This experiment provides an ex ample of creating a person and a q uadrotor with an initial position cl ose to the ground through the pyth on interface, and continuously adj usting the perspective in the scene by changing the UDP commands se nt. See the file PX4PSP RIVSMA -for th e specific experimental operation.

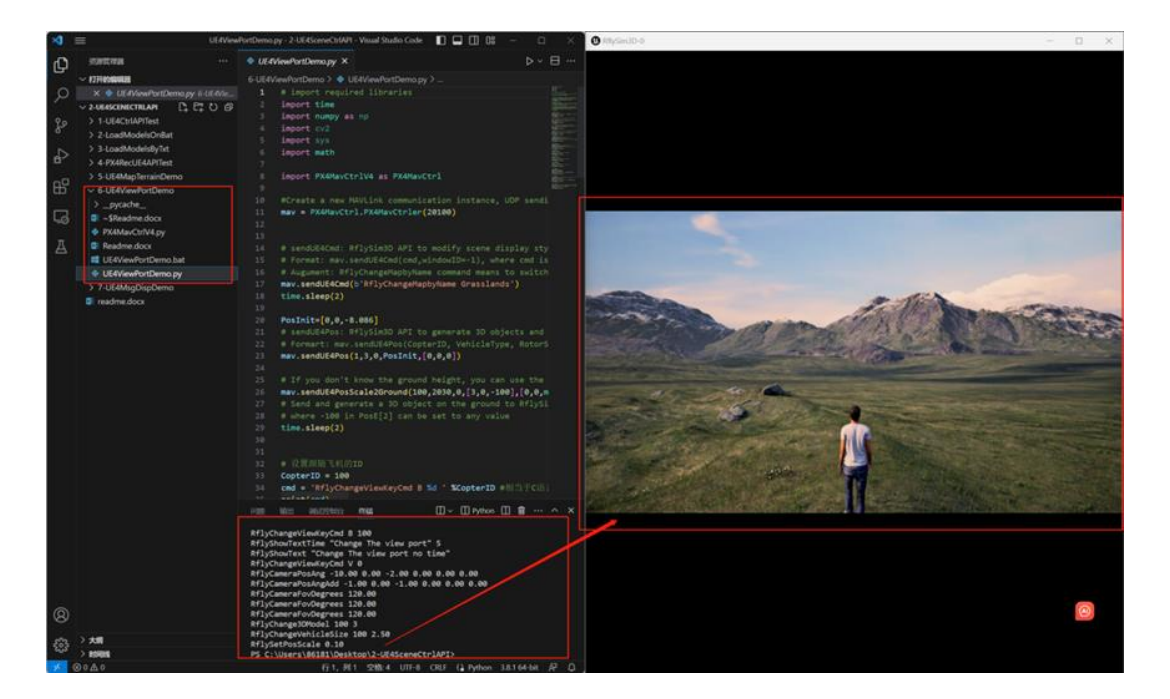

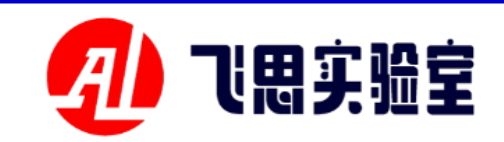

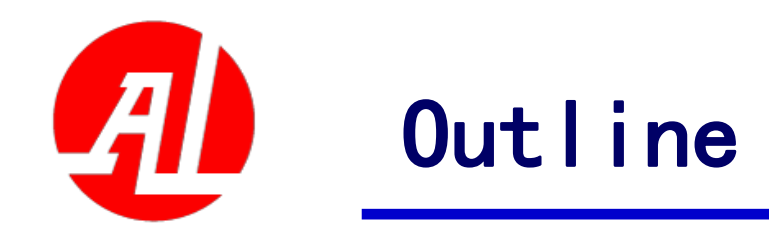

- 1. Experimental platform configuration
- 2. Introduction to key interfaces
- 3. Basic Experimental Case (Free Version)
- 4. Advanced Interface Lab (Personal Edition)
- 5. Advanced Case Lab (Collection)
- 6. Extended Case (Full Version)
- 7. Brief summary

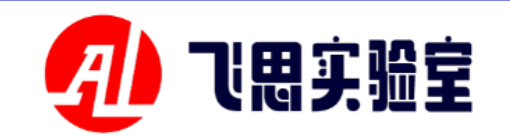

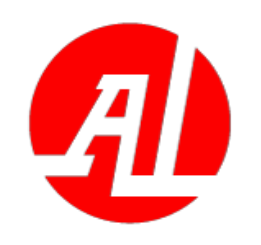

- 4.1 Overview of Advanced Scene Control Interface (Quick Scene Placement)
- This series of experiments provi des a set of methods to quickly a rrange and adjust the scene in R flySim3D (that is, without openi ng the UE engine). You can direc tly use the shortcut key or call t he python interface, which is ma inly used to create some obstacle s and targets.

| Lay out targ   | <u>0.ApiExps\e7_UEMapC</u>  |
|----------------|-----------------------------|
| et scenes with | <u>rl\1.TargetCreateKey</u> |
| shortcut key   | <u>Readme.pdf -</u>         |

Set up target s cenes through python scripts Placement an d Terrain Matc

hing Target

<u>0.ApiExps\e7\_UEMapCtrl\2.</u> <u>TargetCreatePy\Readme.pdf -</u>

<u>0.ApiExps\e7\_UEMapCtrl\3.</u> <u>TargetPlace\Readme.pdf -</u>

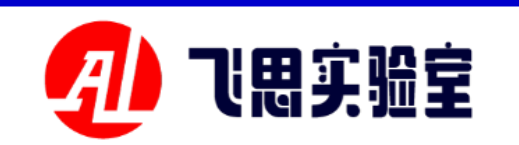

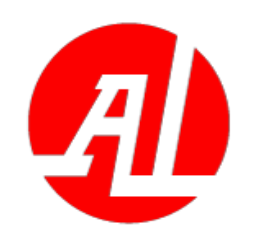

#### 4.1 Advanced Scene Control Interface Experiment (Shortcut Key Layout Target)

This lab provides the process of creating a target with a short cut key and modifying the XML file to match the terrain. See PX 4PSP \ RflySimAPIs \ 3. RflySim **3DUE \0.ApiExps\e7\_UEMapCt** rl\1.TargetCreateKey\Readme.p df-for specific experimental ope rations.

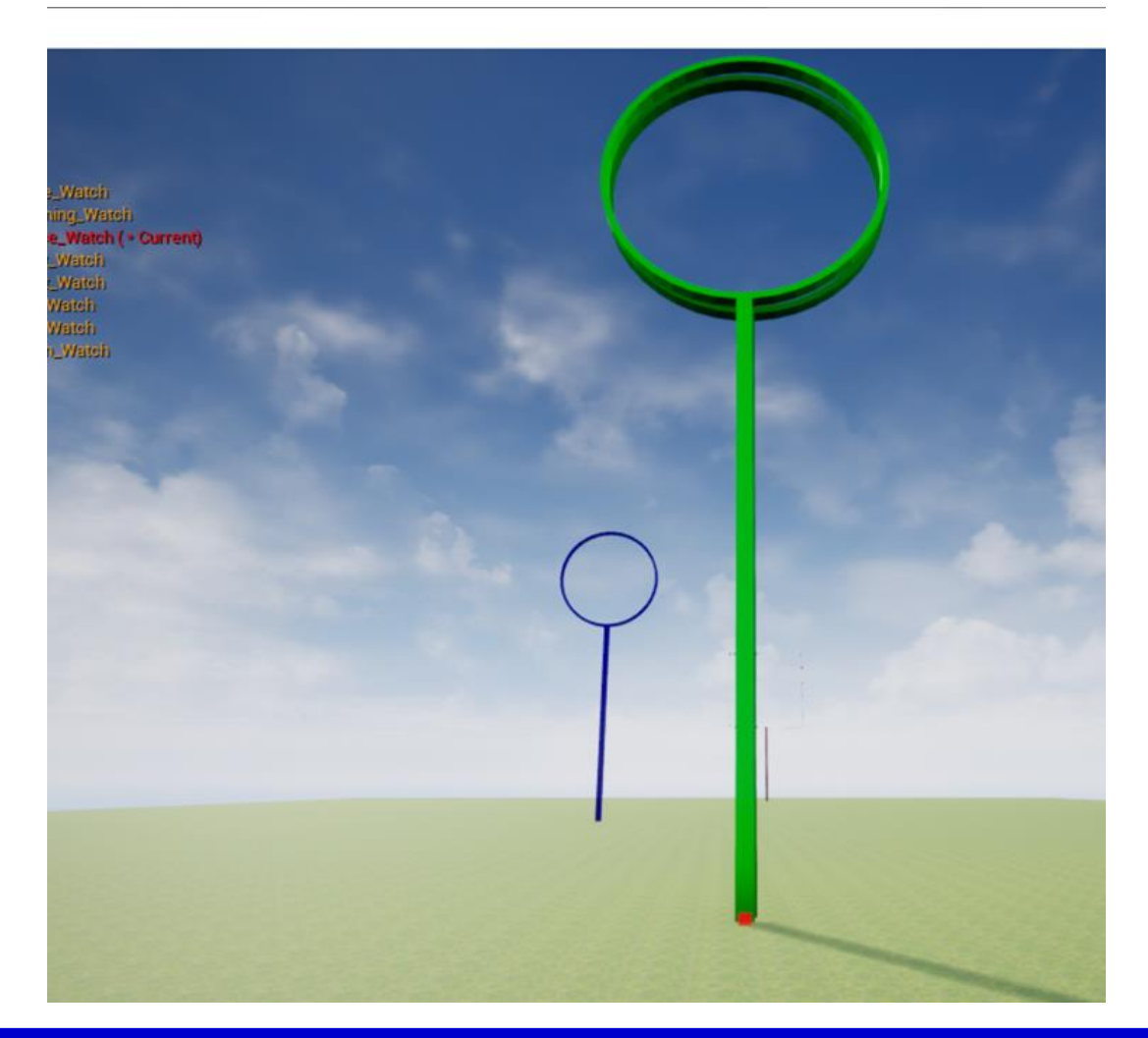

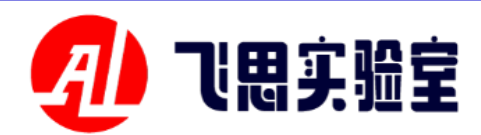

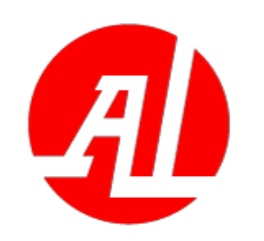

#### 4.1 Advanced scene control interface experiment (python script layout target)

This lab provides the process of creating targets in batches through python scripts and matching them with the terrain (without modifyin g the XML file, it can quickly adap t to different scenes). See PX4PSP **RflySimAPIs \ 3. RflySim3DUE \0.** ApiExps\e7\_UEMapCtrl\2.Target **CreatePy**\Readme.pdf-for specific experimental operations.

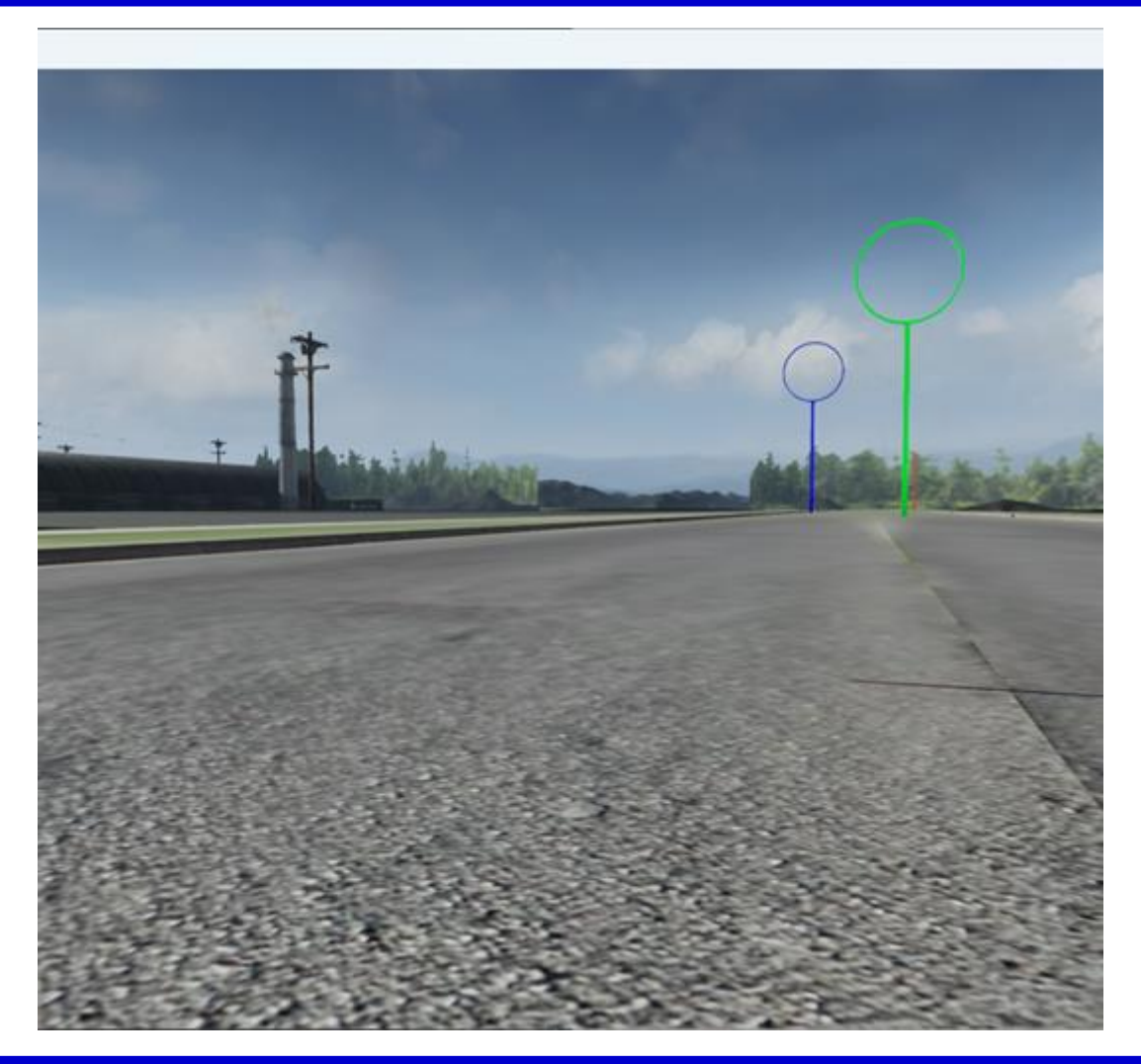

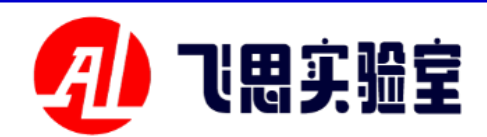

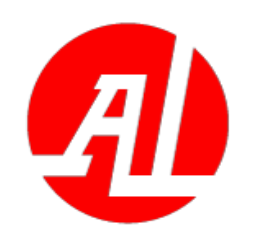

4.1 Advanced scene control interface experiment (python script to arrange pedestrians)

This experiment provides the proc ess of creating a character through a python script and matching it with th e terrain (depending on the calling int erface, you can manually modify the i nitial position and height of the model, or automatically match the terrain). **Refer to PX4PSP \ RflySimAPIs \ 3.Rf** lySim3DUE \0.ApiExps\e7\_UEMapCt <u>rl\3.TargetPlace\Readme.pdf</u>-for deta iled experimental operation.

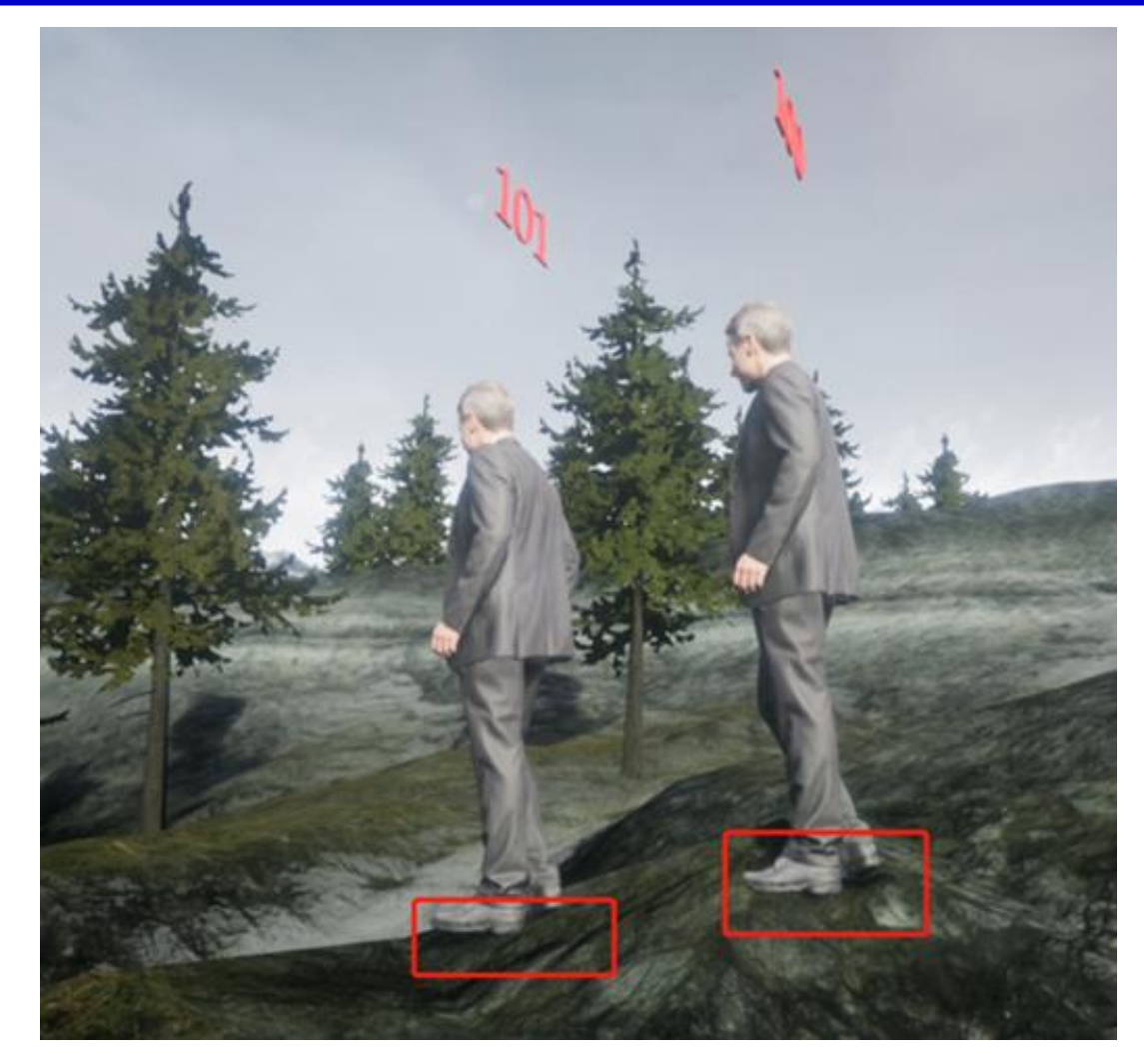

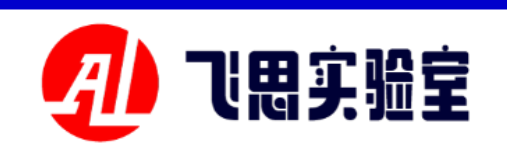

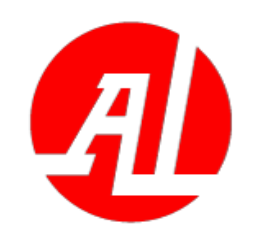

- 4.1 Advanced Scene Control Interface Overview (Fast Track Generation)
- This series of experiments provides a set of UDP messages sent by simulink module to create objects and generate traject ories, which is mainly used to create moving obstacles in bat ches.

| Simulink acquires the terrai<br>n and generates the ground m<br>otion trajectory                    | <u>0.ApiExps\e7_UEMapCtrl\4.TrajGen</u><br>\ <u>Readme.pdf -</u>   |
|----------------------------------------------------------------------------------------------------|--------------------------------------------------------------------|
| Experiments of generating h<br>omogeneous multi-object mot<br>ion trajectories by Simulink          | <u>0.ApiExps\e7_UEMapCtrl\5.TrajGen</u><br>Multi\Readme.pdf -      |
| Experiments on Generating<br>Motion Trajectories of Hetero<br>geneous Multi-objects by Sim<br>ulink | <u>0.ApiExps\e7_UEMapCtrl\6.HeterTr</u><br>ajGenMulti\Readme.pdf - |
| Simulink generate circular tr<br>ack of motorcade                                                   | 0.ApiExps\e7_UEMapCtrl\7.TenCar<br>CircleCtrl\Readme.pdf -         |

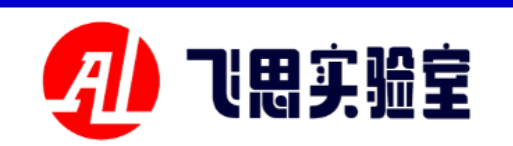

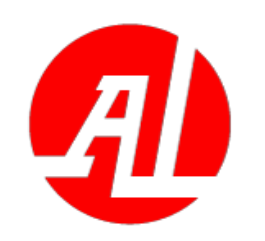

4.1 Advanced Scene Control Interface Experiment (Simulink Module Generates Pedestrian Trajectories)

In this experiment, the terrain height map matrix is obtained by MATLAB, and the pedestrian traj ectory fitting the ground movemen t is generated by running the Simu link module. See <u>PX4PSP \ RflySi</u> mAPIs \ 3. RflySim3DUE \0.ApiEx ps\e7\_UEMapCtrl\4.TrajGen\Rea dme.pdf-for specific experimental operations.

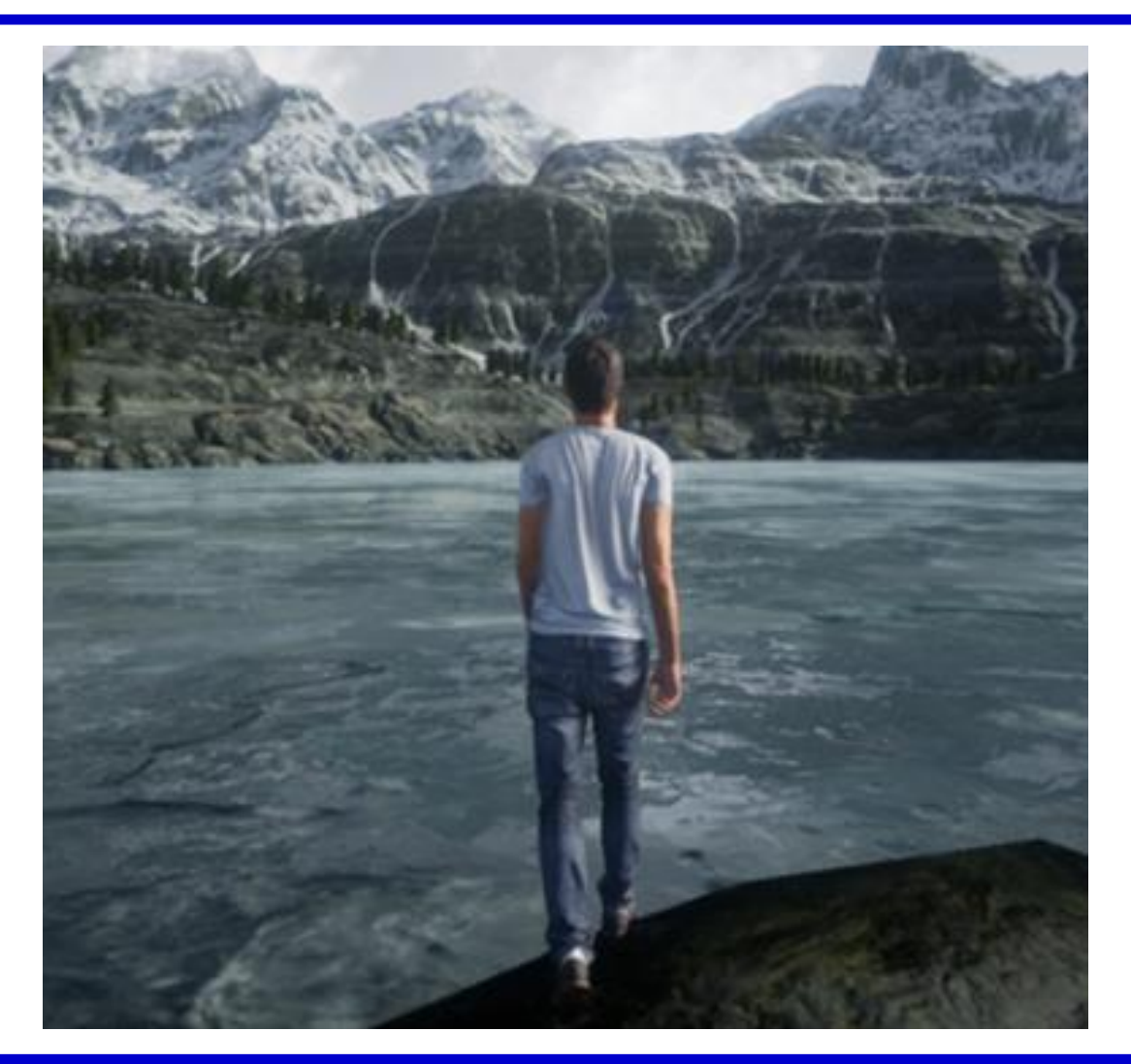

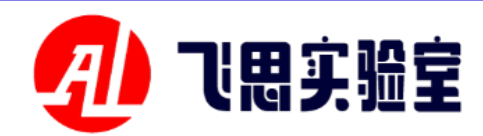

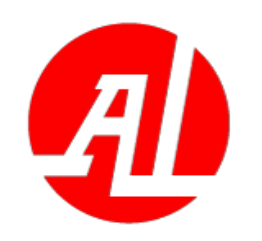

4.1 Advanced Scene Control Interface Experiment (Simulink Module Generates Homogeneous Multi-Model Trajectories)

In this experiment, the terrain hei ght map matrix is obtained by MATL AB, and the trajectories of multiple q uadrotors of the same style moving at a certain height from the ground are generated by running the Simulink m odule. See PX4PSP \ RflySimAPIs \ 3. RflySim3DUE \0.ApiExps\e7 UEMap Ctrl\5.TrajGenMulti\Readme.pdf-for specific experimental operations.

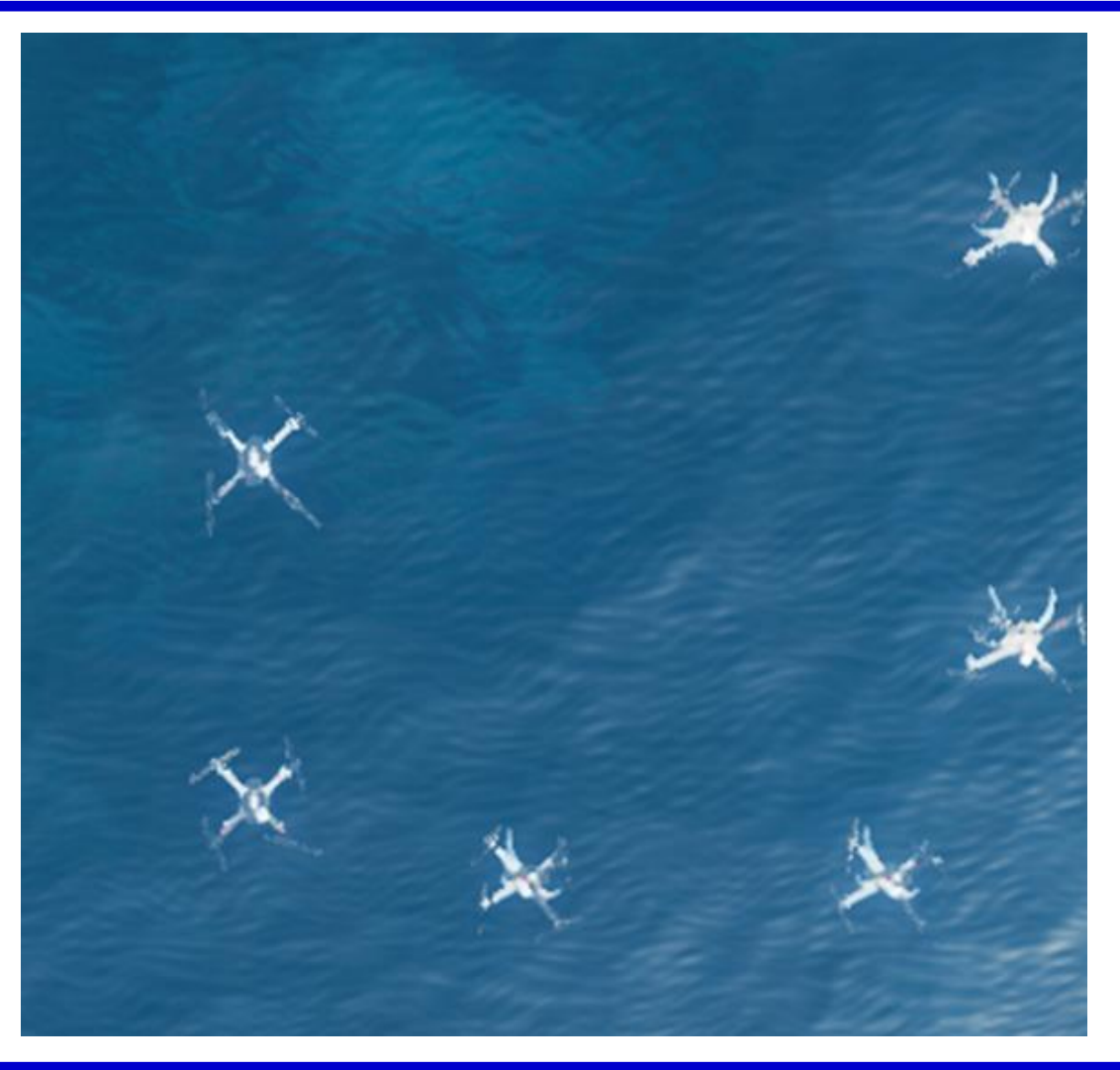

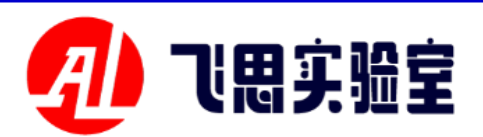

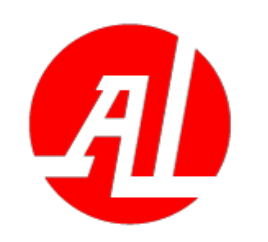

4.1 Advanced scene control interface experiment (Simulink module generates heterogeneous multi-model trajectories)

In this experiment, the terrain height map matrix is obtained by MATLAB, and the trajectories of s everal different models fitting the ground motion are generated by r unning the Simulink module. See <u>P</u> X4PSP \ RflySimAPIs \ 3.RflySim3 DUE \0.ApiExps\e7 UEMapCtrl\6. HeterTrajGenMulti\Readme.pdf-f or specific experimental operations.

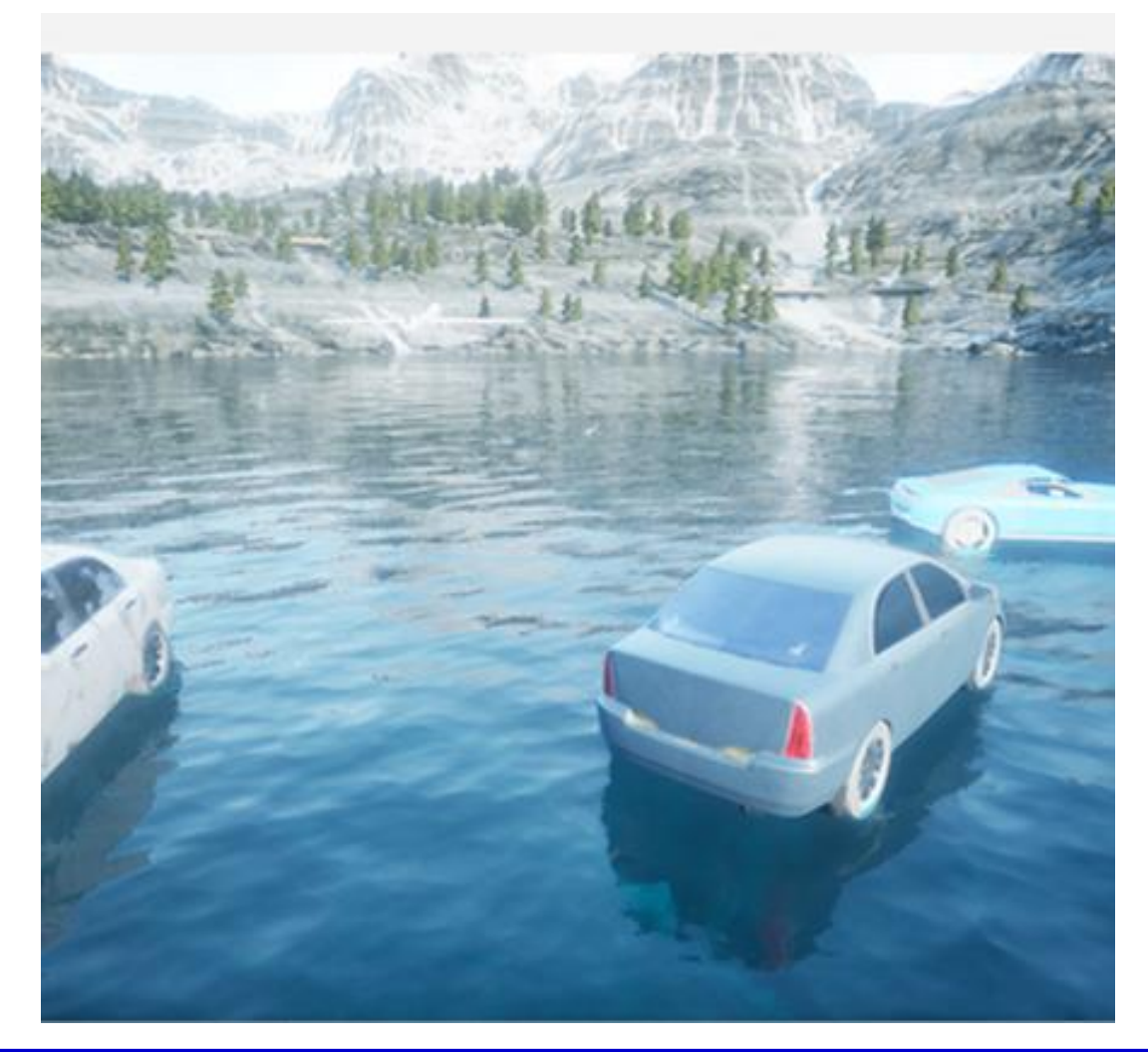

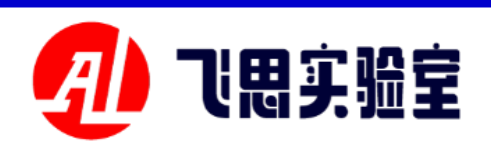

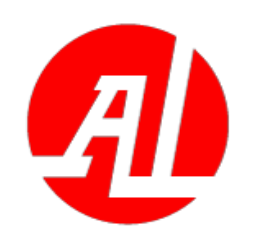

4.1 Advanced scene control interface experiment (Simulink generates circular trajectory of motorcade)

In this experiment, the terrain height map matrix is obtained by MATLAB, and the circular format ion of vehicles moving above the ic e surface is generated by running t he Simulink module. See PX4PSP RflySimAPIs \ 3.RflySim3DUE \0. ApiExps\e7 UEMapCtrl\7.TenCar CircleCtrl\Readme.pdffor specific experimental operations.

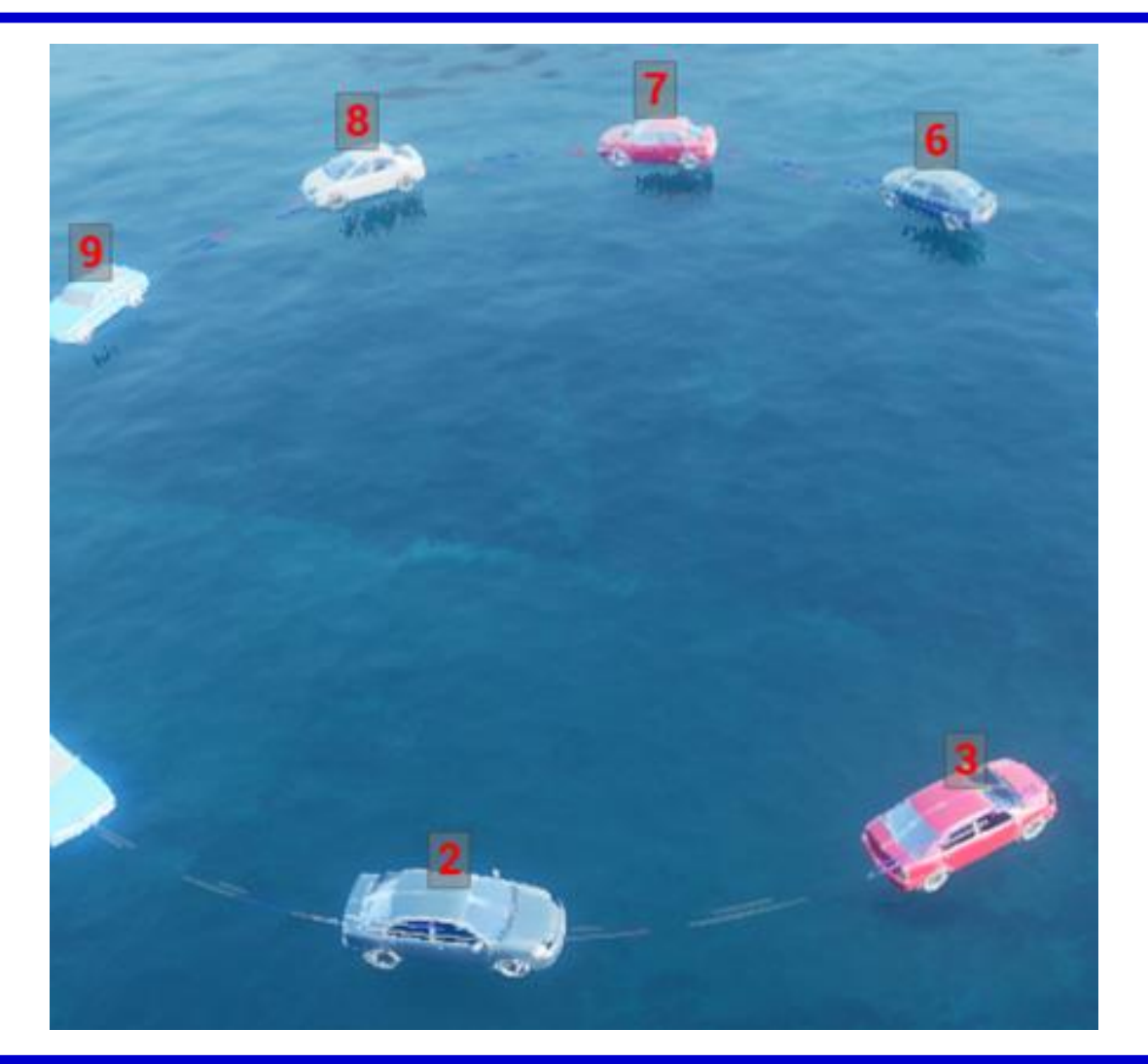

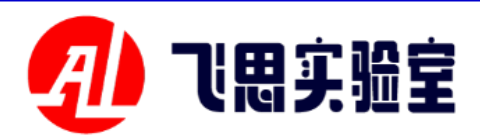

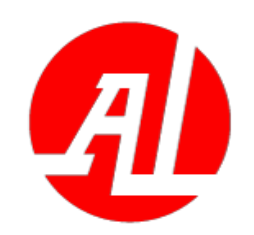

TXT LOG RE COVERY RFLY SIM3D SCENE EXPERIMENT

0.APIEXPS\E7\_UEMAPCTR L\8.TXTMAPCRTLSCRIPT\R EADME.PDF -

Acquire position an d collision data of all d ynamically created ob ject in RflySim3D

<u>0.ApiExps\e9\_RflySim3DPosGet\Readme.</u> <u>pdf -</u>

Application method of special effect of plat form

Xplosive special effe ct trigger experiment <u>0.ApiExps\e7\_UEMapCtrl\10.EffectPlugin</u> <u>s\Readme.pdf -</u>

<u>0. ApiExps\e6\_RflySim3DCtrlAPI\12. D</u> amageModel\Readme.pdf -

- 4.1 Overview of advanced scene control interface (calling of special effects in other scenes)
- This series of experiments provides some methods to obtain the data in the RflySim3D scene, as well as some triggering methods for common scene effects.

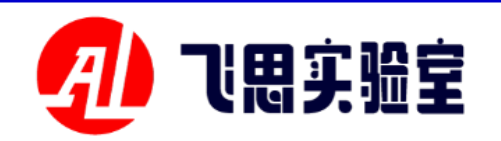

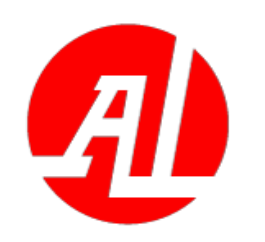

4.1 Advanced scene control interface experiment (RflySim3D switching map control script experiment)

This lab provides a way to preserv e some of the arrangements made in a particular map scene by clicking and creating an object log with RflySim3 **D.** For example, when RflySim3D ent ers the 3Ddisplay map, the scene of th e last layout is automatically loaded. **Refer to PX4PSP \ RflySimAPIs \ 3.Rf** lySim3DUE \0.ApiExps\e7\_UEMapCt rl\8.TXTMapCrtlScript\Readme.pdff or specific experimental operations.

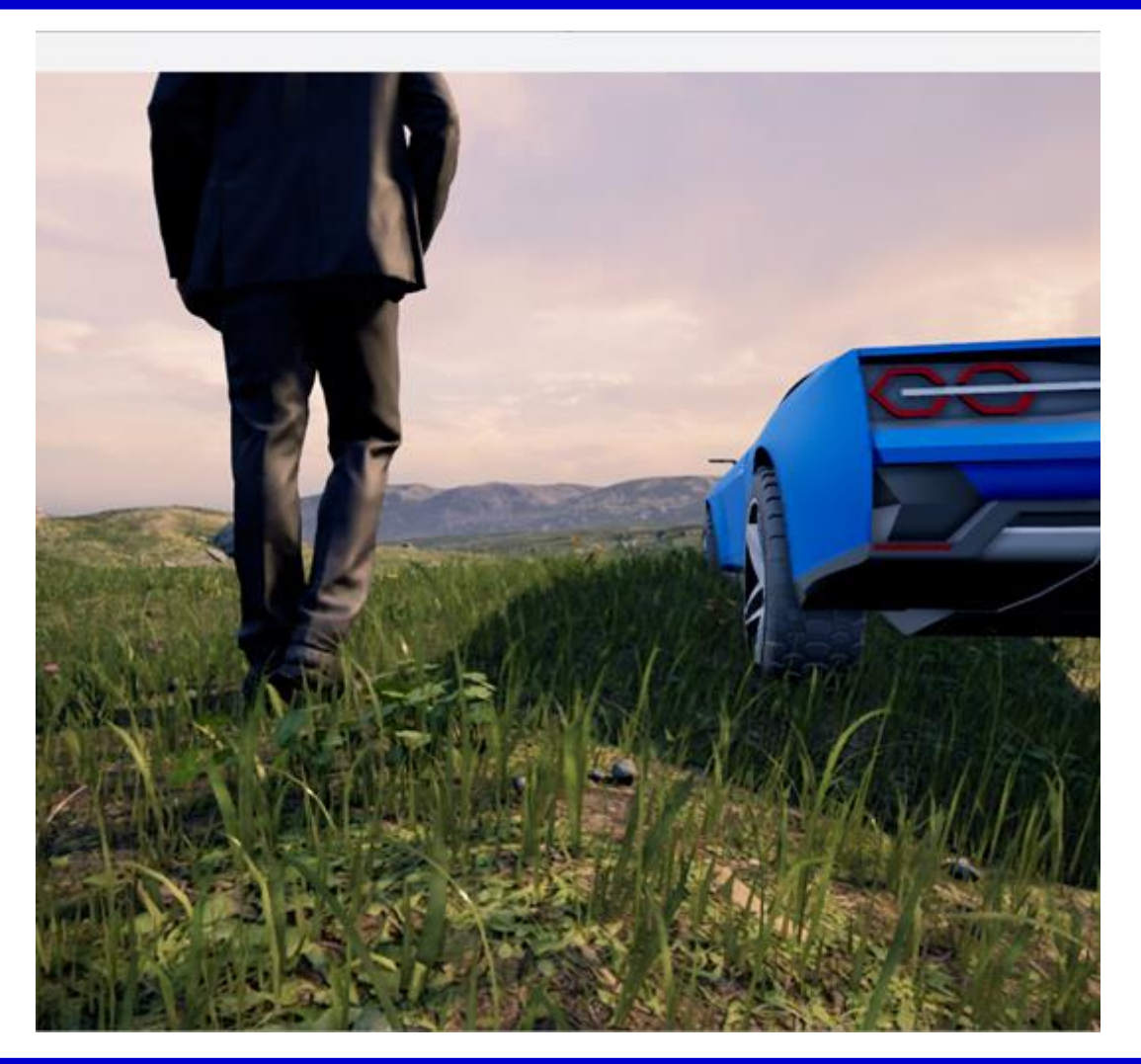

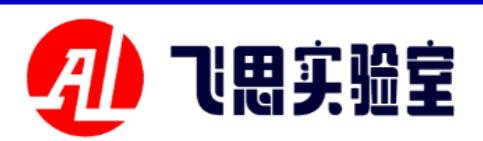

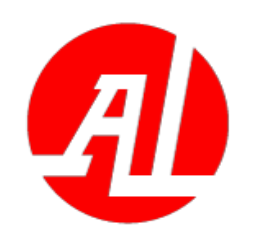

4.1 Advanced scene control interface experiment (experiment of obtaining all dynamically created object positions and collision data in RflySim3D)

This experiment provides a met hod to obtain the position and colli sion data of all dynamically create d objects in RflySim3D through th e python interface provided by the platform. See PX4PSP \ RflySimA PIs \ 3.RflySim3DUE \0.ApiExps\e 9 RflySim3DPosGet\Readme.pdf-f or specific experimental operations. 88279533, 0.014640222303569317, -18.16 7969761, 0.01514009665697813, -18.1676 212965, 0.015618368051946163, -18.1670 36884308, 0.01622229814529419, -18.166 **35037117, 0.01664811000227928, -18.165** 7849617, 0.017049528658390045, -18.164 4386425, 0.01754816435277462, -18.1640 00107765, 0.01800825446844101, -18.163 8637333, 0.018327251076698303, -18.162 98768616, 0.01862180419266224, -18.162 4561863, 0.018890563398599625, -18.161 58787537, 0.01913336291909218, -18.161 16134644, 0.019350789487361908, -18.16 15652847, 0.019543945789337158, -18.16

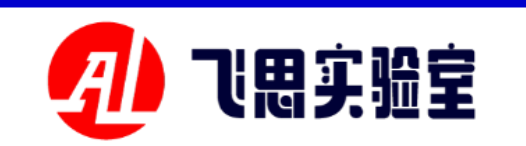

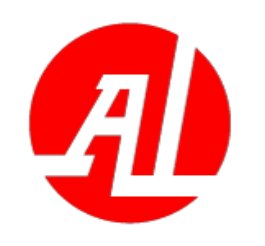

- 4.2 Overview of vehicle model adjustment interface
- This series of experiments pro vides a set of methods to adju st the three-dimensional mode l by modifying the XML file, mainly including the relative r elationship between the actuat ors. As well as methods to adj ust the relative relationship be tween models through simulin k modules or python scripts.

| Actuator bin<br>ding experim | <u>0.ApiExps\e8_UAVCtrl\1.ActuatorB</u><br>inding\Readme.pdf -  |
|------------------------------|-----------------------------------------------------------------|
|                              |                                                                 |
| Actuator con                 |                                                                 |
| trol experime                | <u>0.ApiExps\e8_UAVCtrl\2.ActuatorC</u><br>trl\Readme.pdf -     |
| nt                           |                                                                 |
| Simulink Ve                  |                                                                 |
| hicle Model                  | <u>0.ApiExps\e8_UAVCtrl\3.VehicleAtt</u><br>achSim\Readme.pdf - |
| Binding                      |                                                                 |
| Python vehi                  |                                                                 |
| cle model bin                | <u>0.ApiExps\e8_UAVCtrl\4.VehicleAtt</u><br>achPv\Readme.pdf -  |
| dings                        |                                                                 |

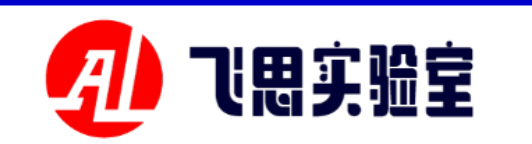

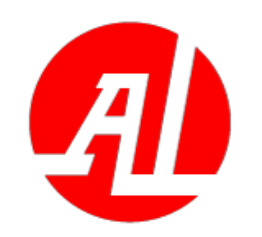

**4.2 Test of vehicle model adjustment interface (actuator binding and control interface)** 

These two experiments respectivel y provide executor components that a re associated with each other by modi fying the XML script binding (see PX **IPSP \ RflySimAPIs \ 3. RflySim3DU** <u>E \0.ApiExps\e8\_UAVCtrl\1.Actuator</u> <u>Binding\Readme.pdf</u>- ) and how to m odify the XML file to verify the super-8-dimensional actuator control (see P X4PSP \ RflySimAPIs \ 3.RflySim3D UE \0.ApiExps\e8\_UAVCtrl\2.Actuat orCtrl\Readme.pdffor details).

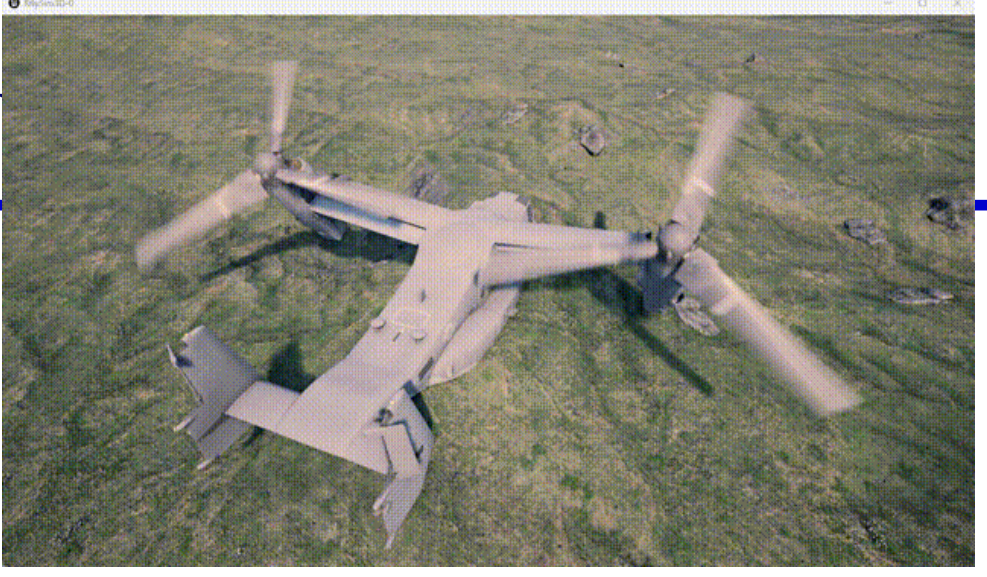

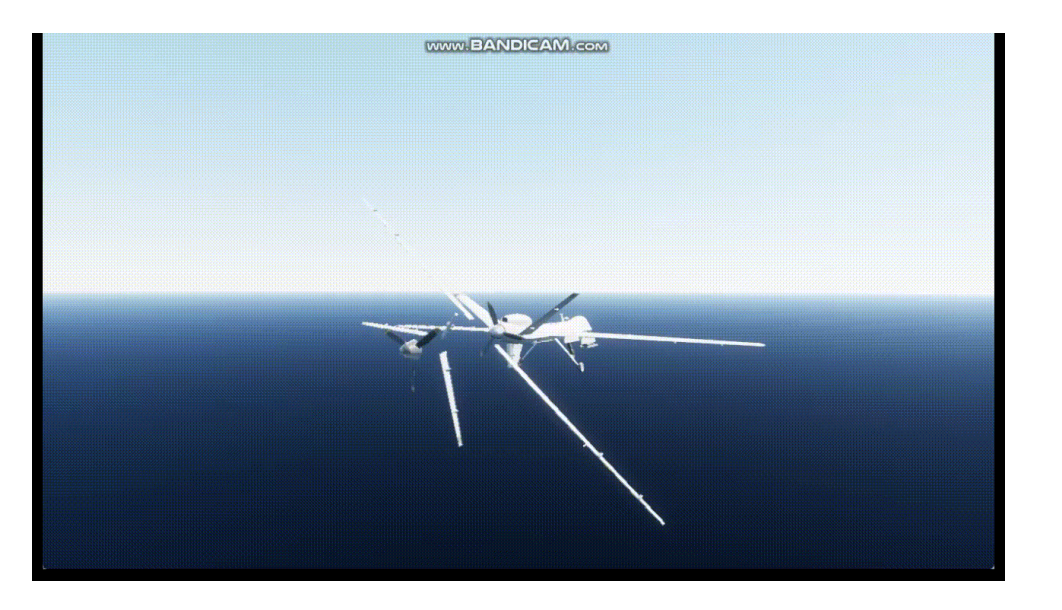

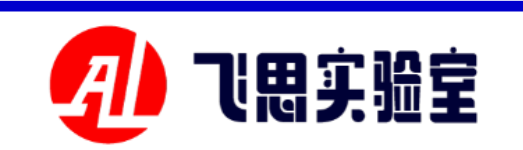

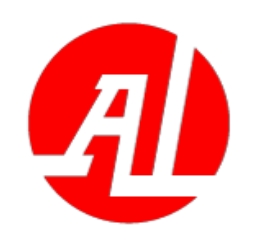

# 4.2 Test of vehicle model adjustment interface (model binding interface)

These two experiments are provid ed by the Simulink module (see PX4P SP \ RflySimAPIs \ 3.RflySim3DUE \0. ApiExps\e8\_UAVCtrl\3.VehicleAttach **Sim**\Readme.pdf- ) and Python script s (see <u>PX4PSP \ RflySimAPIs \ 3.Rfly</u> Sim3DUE \0.ApiExps\e8\_UAVCtrl\4. VehicleAttachPy\Readme.pdf- ) send to RflySim3D that method of the stru cture that define the attachment relati onship between the carriers.

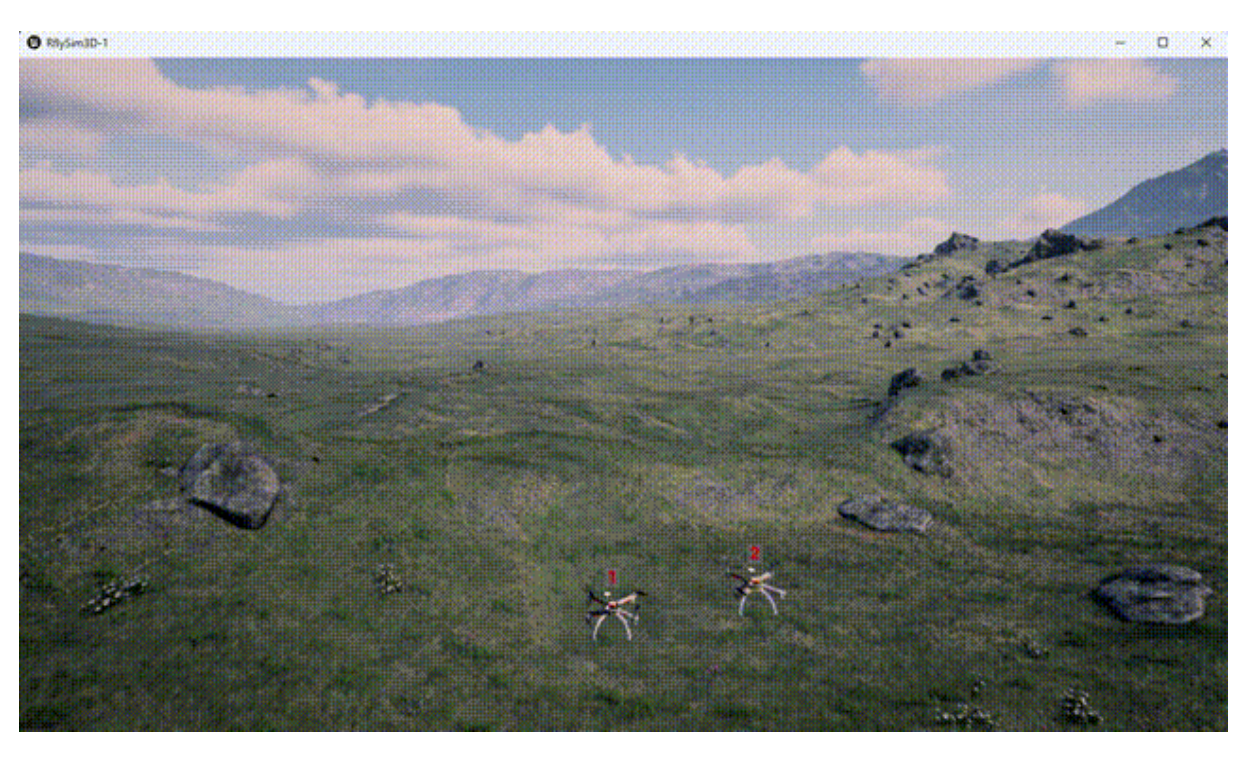

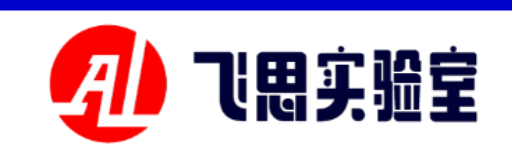

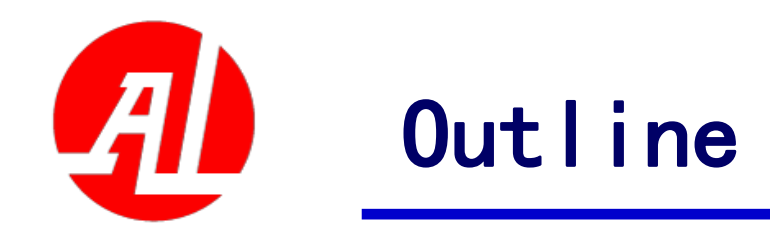

- 1. Experimental platform configuration
- 2. Introduction to key interfaces
- 3. Basic Experimental Case (Free Version)
- 4. Advanced Interface Lab (Personal Edition)
- 5. Advanced Case Lab (Collection)
- 6. Extended Case (Full Version)
- 7. Brief summary

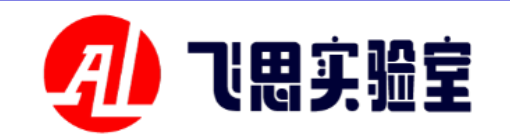

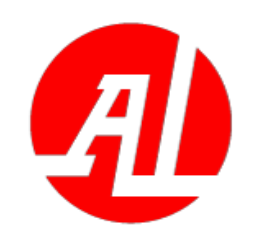

- 5.1 Getting Started with Advanced Scenario Development Tools
- This series of experiments provides a set o ٠ f dependent software for developing 3D si mulation scenes based on UE engine, inclu ding commonly used 3D processing softwa re (processing models) 3dsMax and Sketc hUp, and real-time visualization preview s oftware Twinmotion based on UE. And a g lobal large scene plug-in Cesium for Unre al supporting the UE engine. These experi ments are only a brief introduction to the basic functions of the above tools, and the specific use methods can refer to the learn ing path in the routine.

| UE Blueprint Simpl                               | <u>O.ApiExps\e0_DevToolsUsage\1</u>                                              |
|--------------------------------------------------|----------------------------------------------------------------------------------|
| e Getting Started                                | <u>.UEBlueprintUsage\Readme.pdf</u>                                              |
| Getting Started wi<br>th 3ds Max Simplici<br>ty  | <u>O.ApiExps\eO DevToolsUsage\2</u><br>.3dsMaxUsage\Readme.pdf                   |
| SketchUp install<br>ation and ease of<br>up      | <u>O.ApiExps\eO_DevToolsUsage\5.Sketch</u><br><u>UpUsage\Readme.pdf -</u>        |
| Twinmotion insta<br>llation and use              | <u>O.ApiExps\e0 DevToolsUsage\6</u><br>.TwinmotionUsage\Readme.pdf -             |
| Installation and<br>use of Cesium for<br>Unreal. | <u>O.ApiExps\eO_DevToolsUsage\3.Cesium</u><br><u>ForUnrealUsage\Readme.pdf -</u> |

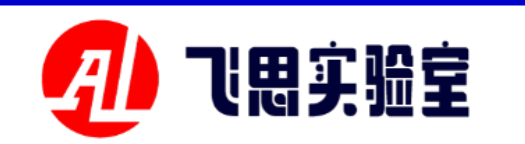

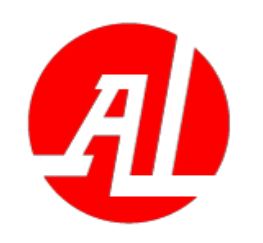

**5.2 UE5 scene import (built-in scene)** 

This lab provides a process for ba king a scene from UE5 and importing **RflySimUE5 \ RflySim3D and Copter** Sim. Here, the acquisition of the terra in configuration file is the same as tha t of the UE4 scene, and the step of sce ne baking is different from that of the **UE4. See the file PX4PSP** \ **RflySimA** PIs \ 3.RflySim3DUE \0.ApiExps\e0\_ **DevToolsUsage**\4.UE5StarterContent\ **<u>Readme.pdf</u>**-for the specific experime ntal operation. The import effect is as shown in the figure:

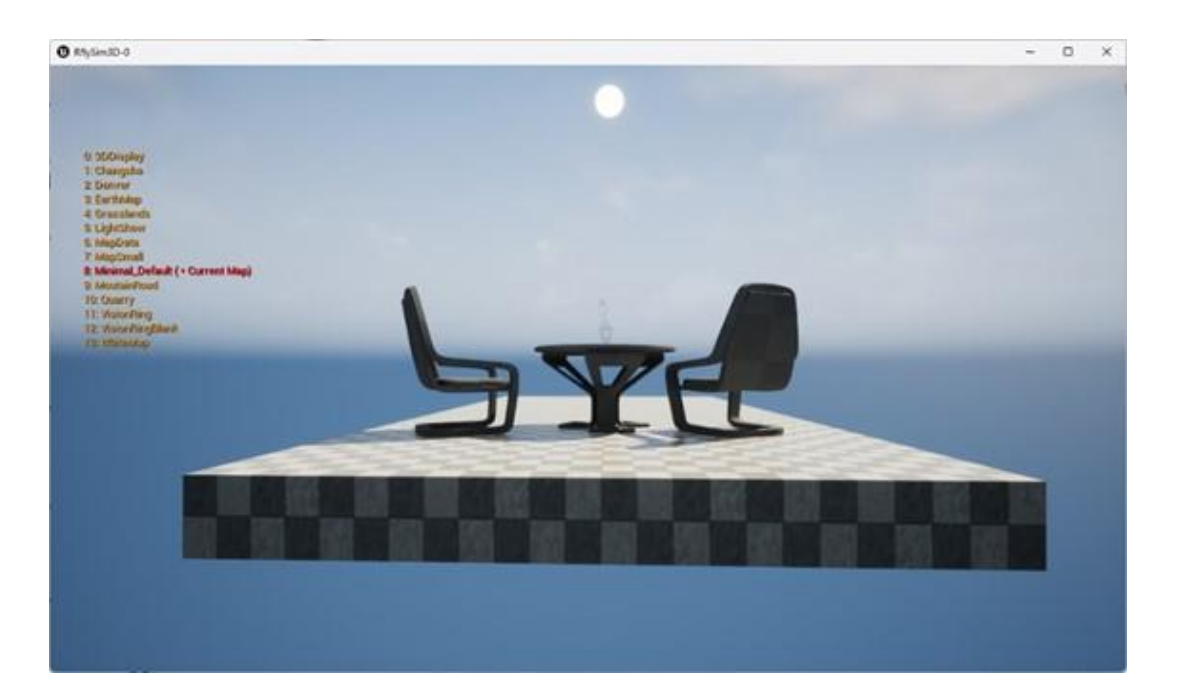

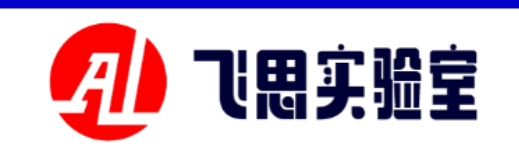

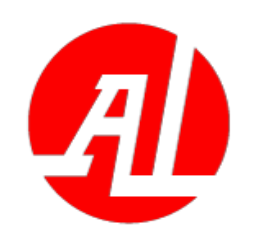

**5.3 Twinmotion based near-ground scene construction (demo scene)** 

This experiment provides a process o f importing scenes from Twinmotion to U E4/UE5 through Datasmith plug-in, proc essing and baking scenes in UE4/UE5, an d importing RflySim3D and CopterSim. The Datasmith plug-in is used here to ma ke the import effect more accurate. For t he specific version configuration, refer to the <u>PX4PSP \ RflySimAPIs \ 3.RflySim3</u> <u>DUE \ API. PDF. See the file PX4PSP \ Rf</u> lySimAPIs \ 3.RflySim3DUE \0.ApiExps\ e0\_DevToolsUsage\6.TwinmotionUsage\R eadme.pdffor the specific operation of thi s experiment. The import effect is as sho wn in the figure:

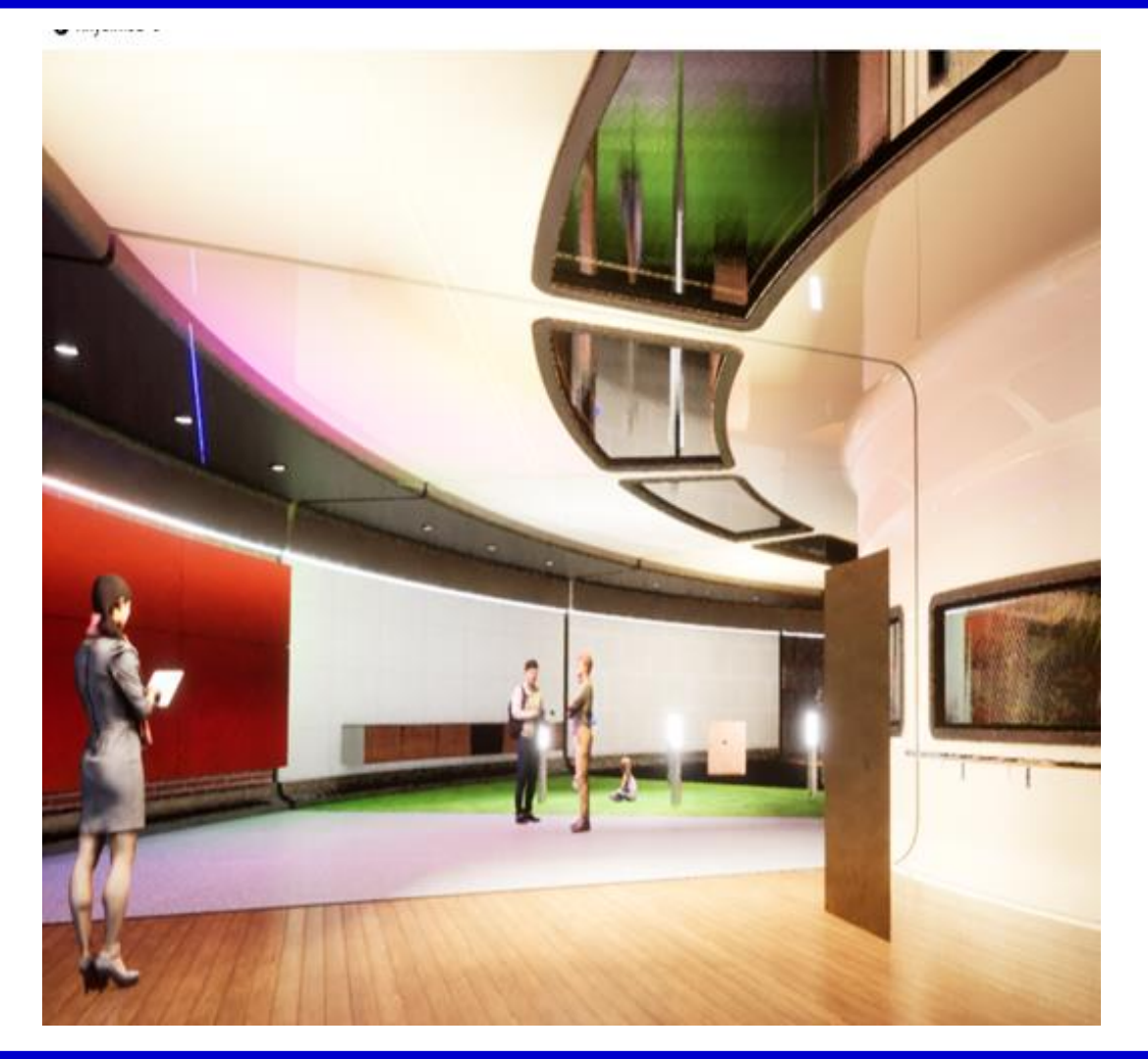

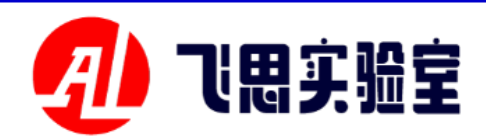

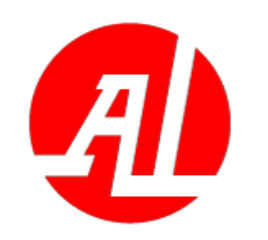

Note: The material calculation methods of the two import methods are different, and the methods of importing the baked scene into RflySim3D are also

**5.3 Twinmotion based near-ground scene construction (demo scene)** 

If the Twinmotion scene is imported into UE4 as a.tm file, the Twinmotion importer and Twinmotion content plug-in as shown in the up per right figure need to be enabled in UE4.

If the Twinmotion scene is imported into UE5 as a udata Smith file, the Datasmith importer and Twin motion content plug-in as shown in the lower right figure need to be enabled in UE5.

#### different. It is recommended to import UE5 for

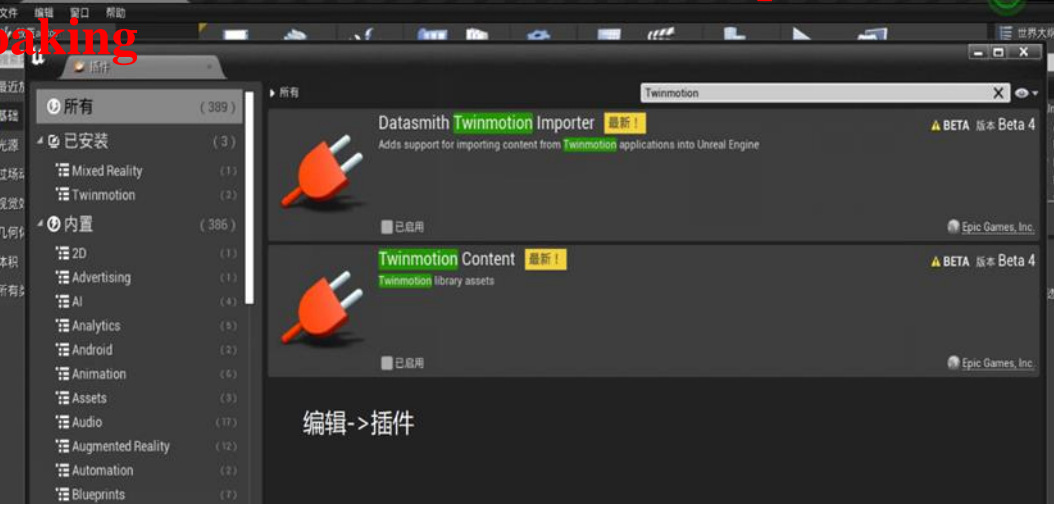

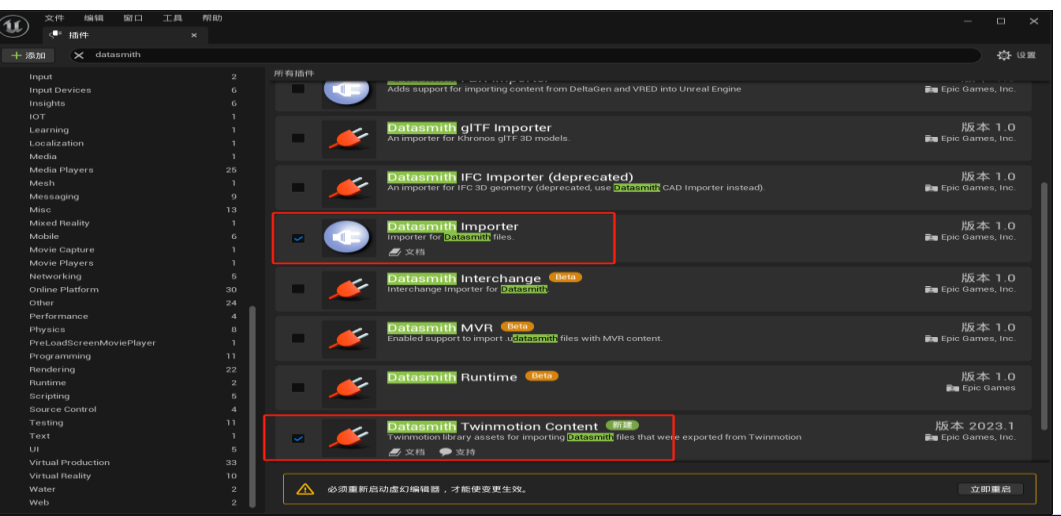

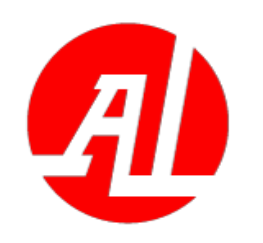

**5.4 Cesium-based global large scene construction (oblique photography conversion)** 

This experiment provides a set of processes for converting the OSGB m odel converted from aerial photograp hy data in some areas of Hong Kong i nto 3D Tiles format recognized by Kfl ySim3D in CesiumLab and importing it into RflySim3D. See the file <u>PX4PS</u> P \ RflySimAPIs \ 3.RflySim3DUE \2. AdvExps\e2\_CesiumScene\1.ObliMod elMap\Readme.pdf-for the specific ex perimental operation. The import effe ct is as shown in the figure:

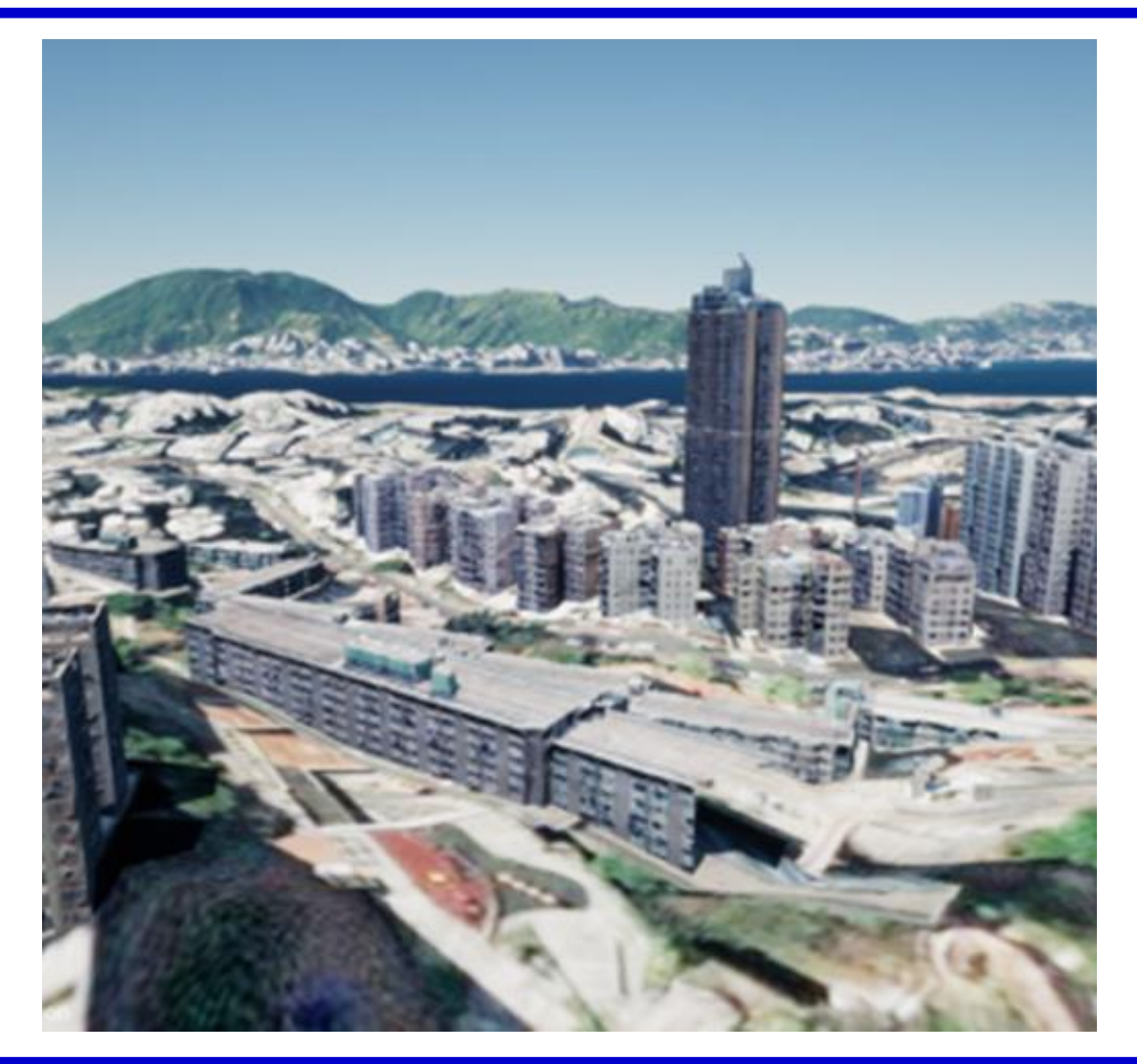

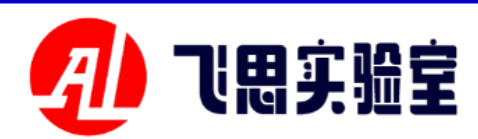

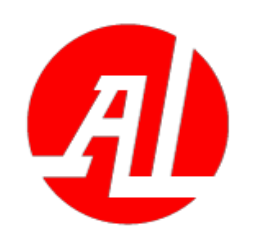

**5.4 Cesium-based global large scene construction (oblique photography conversion)** 

Oblique photography converted O SGB tiles can be downloaded directly from the Urban Planning Maps websi te.

The conversion tool of CesiumLab is used here to automatically identify the zero point coordinates and the nu mber of tiles of the OSGB tilt model.

**RflySim3D** recognizes tiles in the **3D** Tiles format because the Cesium f or Unreal plug-in is already built into it.

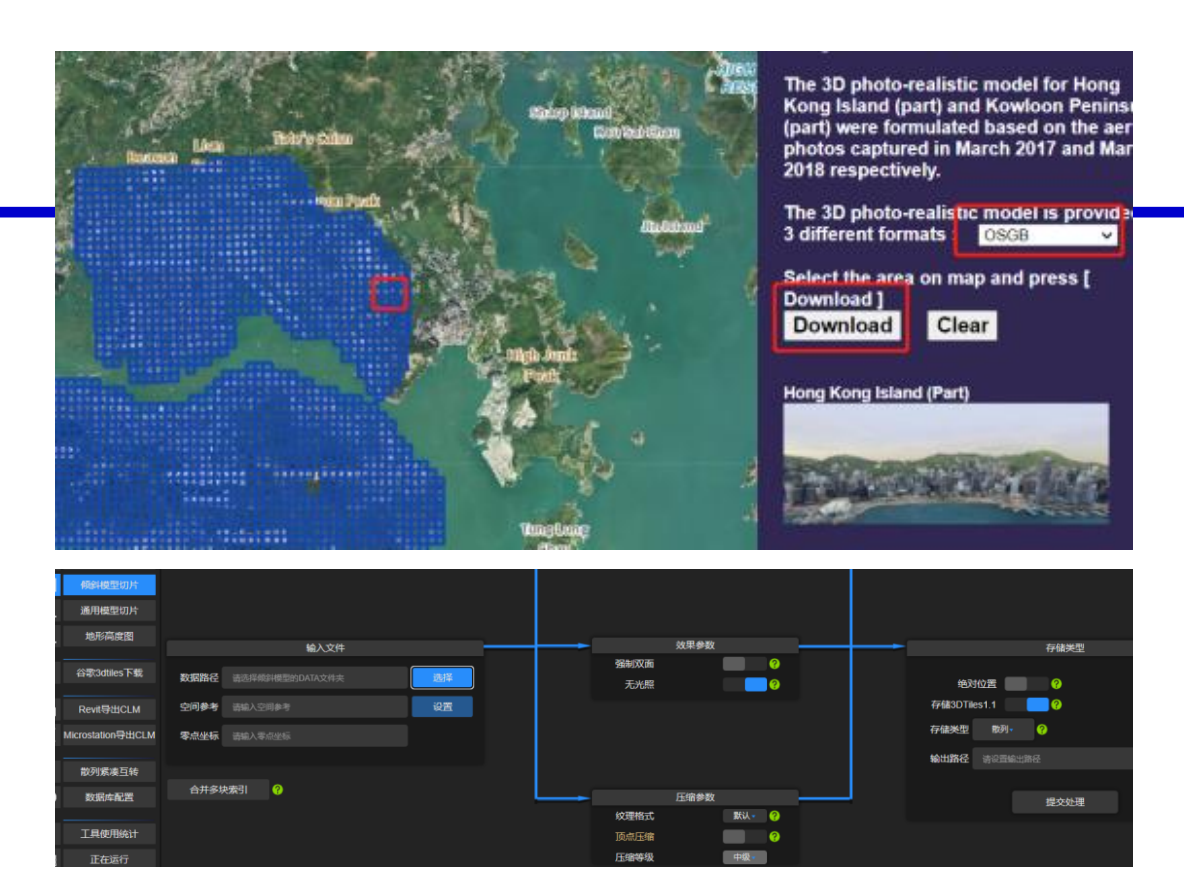

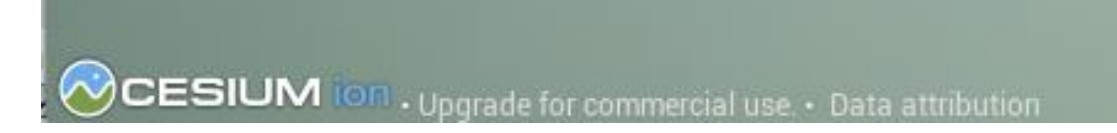

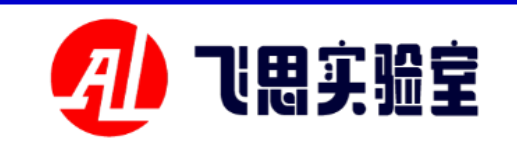

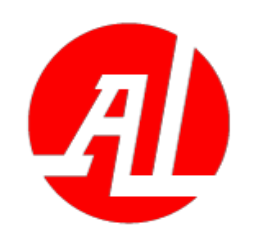

#### **5.5 Blueprint Model Import Process Overview**

This series of experiments provide s a set of processes to import the grid body and animation sequence of the model into the UE, add blueprint logi c in the UE, bake and import Rfly Si m3D, and finally trigger the blueprint through the python interface to verify its animation control effect. Here, a q uadrotor model with static mesh and a fixed-wing model with skeletal mesh with animation sequences and bluepri nt animation are taken as examples.

| RflySim3D B                                             | <u>2.AdvExps\e1_BlueprintMo</u>                                                   |
|---------------------------------------------------------|-----------------------------------------------------------------------------------|
| lueprint In                                             | <u>del\1.BlueprintBuild\Readm</u>                                                 |
| terface Lab                                             | <u>e.pdf</u>                                                                      |
| Unreal Mall<br>Fixed-wing Bl<br>ueprint Model<br>Import | <u>2.AdvExps\e1_BlueprintMo</u><br><u>de1\2.BPMode1Load\Readme.p</u><br><u>df</u> |

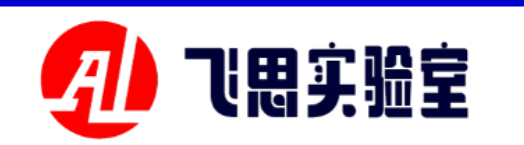

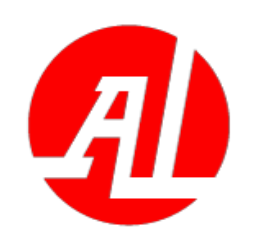

**5.5 Blueprint model import process experiment (quadrotor model)** 

In this experiment, the fuselage an d propeller of the Droneyee X680 qua drotor are imported into the UE respe ctively, and a blueprint actor is used t o splice them into a complete quadrot or, and then a blueprint event is adde d to the actor. Finally, the baked mod el is imported into RflySim3D togethe r with the matching XML configurati on file. See PX4PSP\RflySimAPIs\3. RflySim3DUE \2.AdvExps\e1 Bluepri ntModel\1.BlueprintBuild\Readme.pd

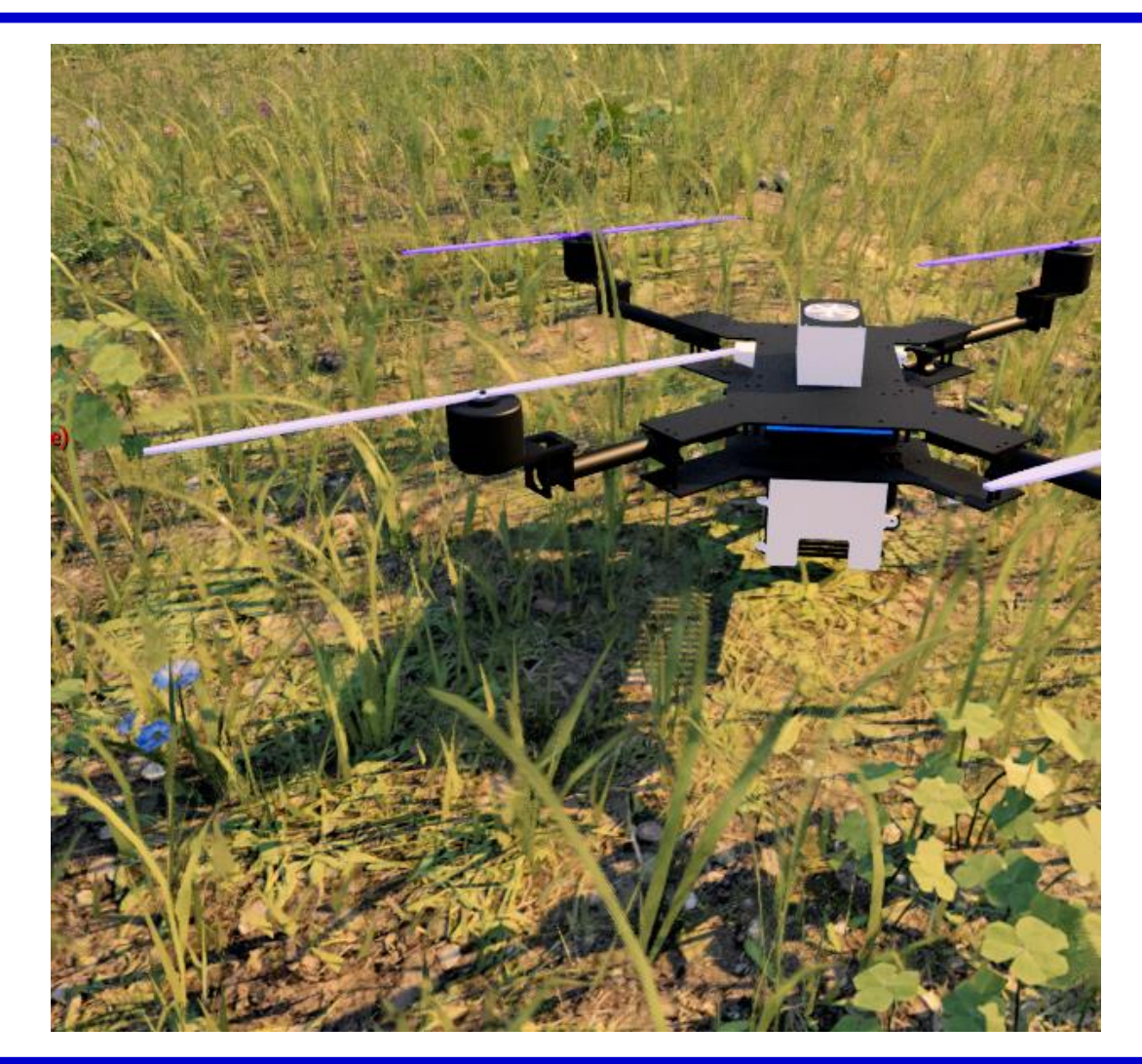

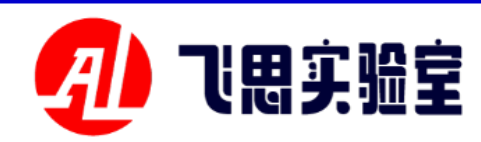

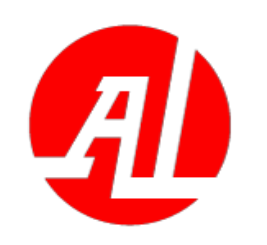

#### 5.5 Blueprint model import process experiment (quadrotor model)

Blueprint events for Blueprint Act or here include the Blueprint interfac es provided by RflySim3D: ActuatorI nputsExt, ActuatorInputs, and Event Tick, which controls the propeller rot ation animation sequence.

In the supporting XML file, the m eshpath tag needs to point to the blue print Actor, and the corresponding m odel type needs to be changed to blue print.

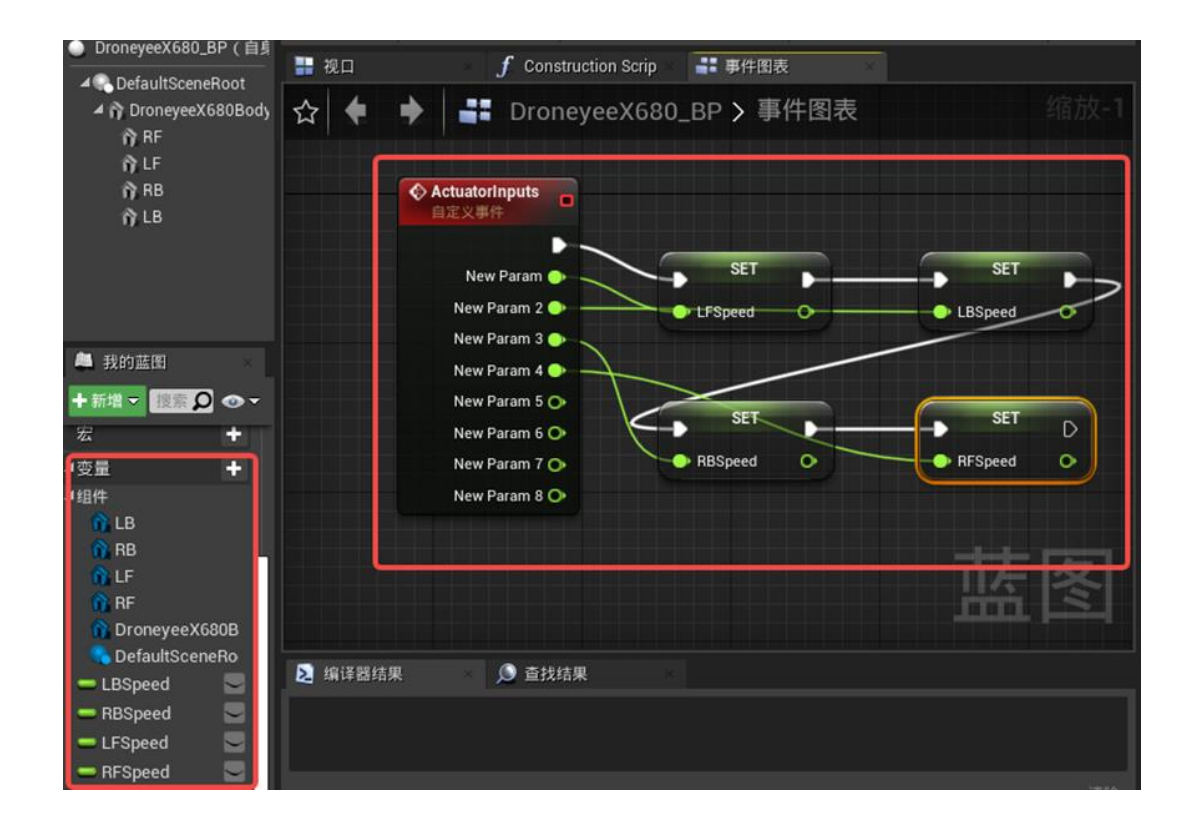

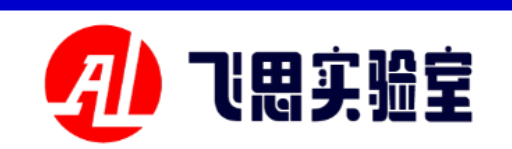

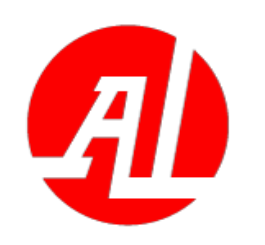

5.5 Blueprint model import process experiment (fixed wing model)

In this experiment, the existing W est \_ Transport \_ C130J fixed-wing m odel in Unreal Mall is imported into a UE project, the blueprint interface of **RflySim3D** platform is added to the e vent of the existing blueprint actor, an d finally baked and imported into Rfl ySim3D together with the supporting XML configuration file. See PX4PSP RflySimAPIs \ 3. RflySim3DUE \2.Ad vExps\e1\_BlueprintModel\2.BPModel Load\Readme.pdf-

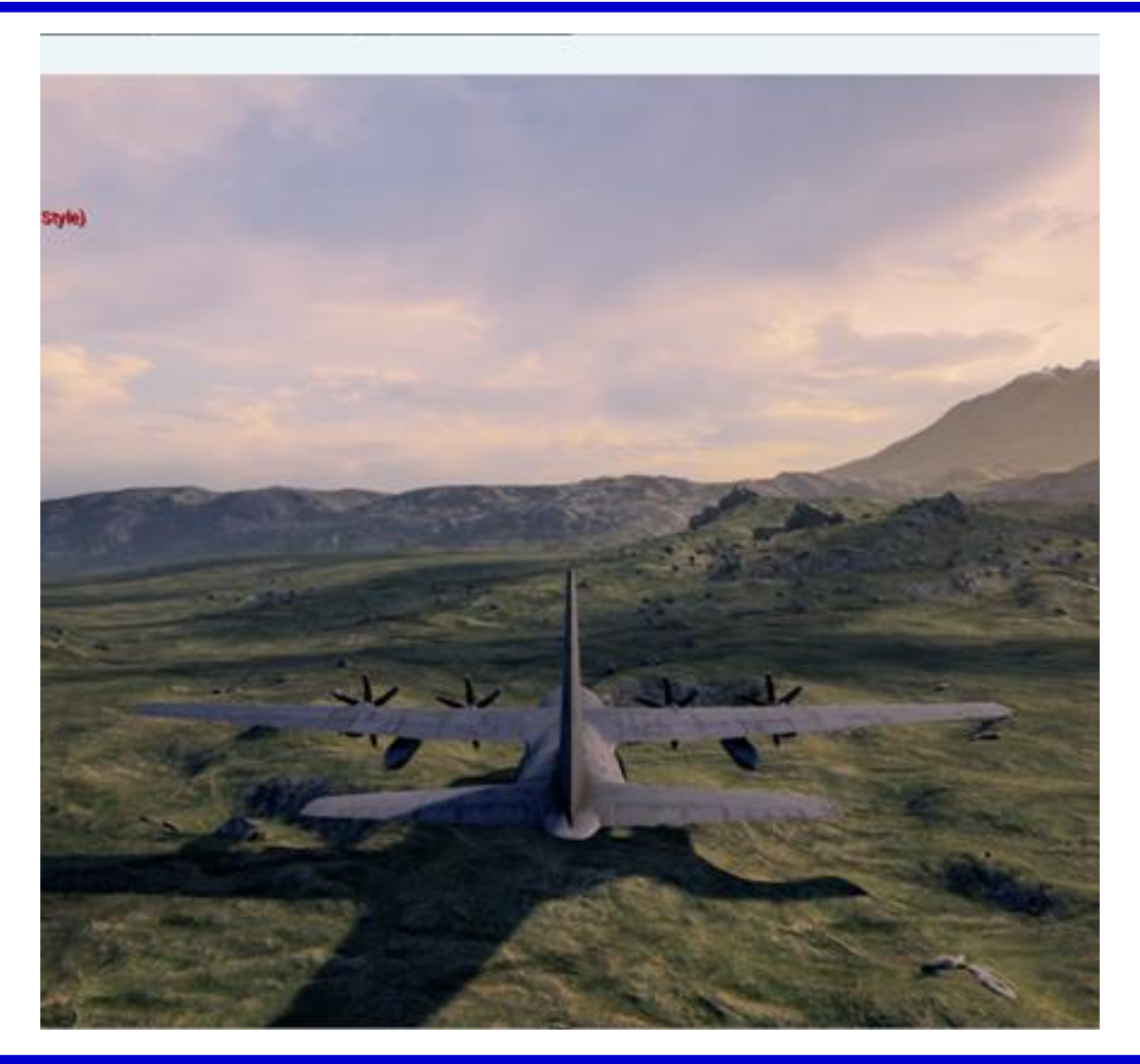

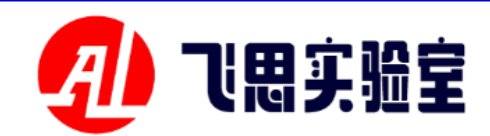

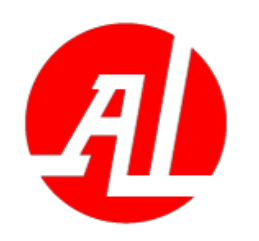

#### 5.5 Blueprint model import process experiment (fixed wing model)

The blueprint interface provide d by RflySim3D is added to the eve nt of the blueprint actor here: Actu atorInputs is used to pass in the 8 c ontrol surfaces of the fixed wing, a nd Actuator InputsExt is used to tr igger special effects such as damag e effects. In this experiment, the an imation effect of each model comp onent is controlled by a separate a nimation blueprint.

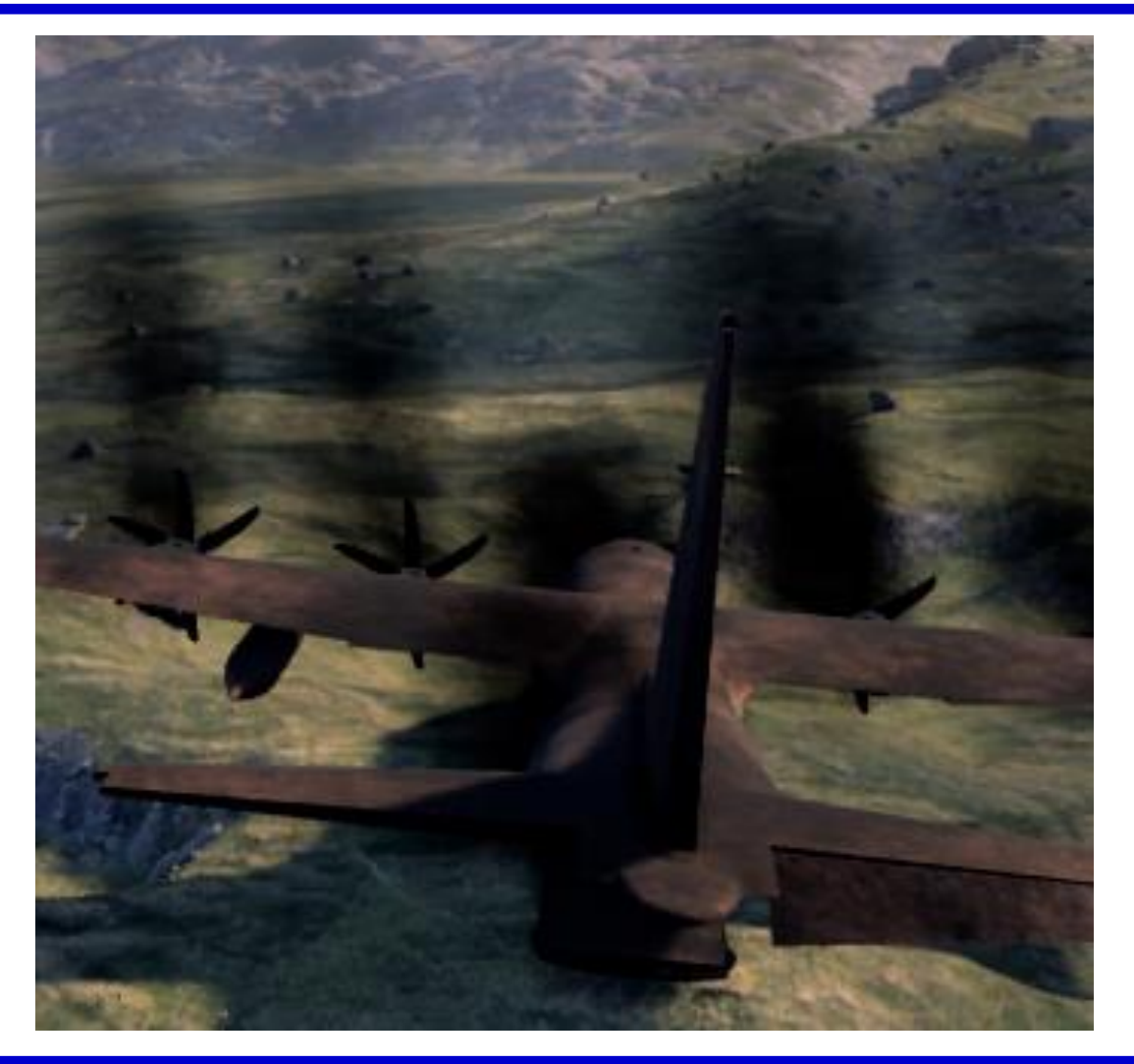

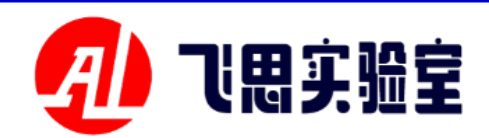

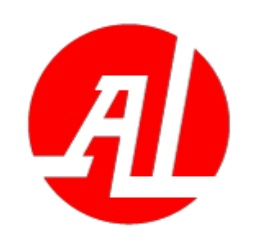

**5.5 Blueprint Model Import Process Experiment (Blueprint Interface Call Method)** 

This lab provides a set of python i nterfaces to verify the import of the b lueprint model. Comprises the steps o f sending a console command of RflyS im3D through a python script to trigg er the blueprint interface and directly triggering the blueprint interface thro ugh a python command. Refer to PX4 P \ RflySimAPIs \ 3.RflySim3DUE 0.ApiExps\e4 UE4CtrlPy\Readme.p df for specific experimental operation S.

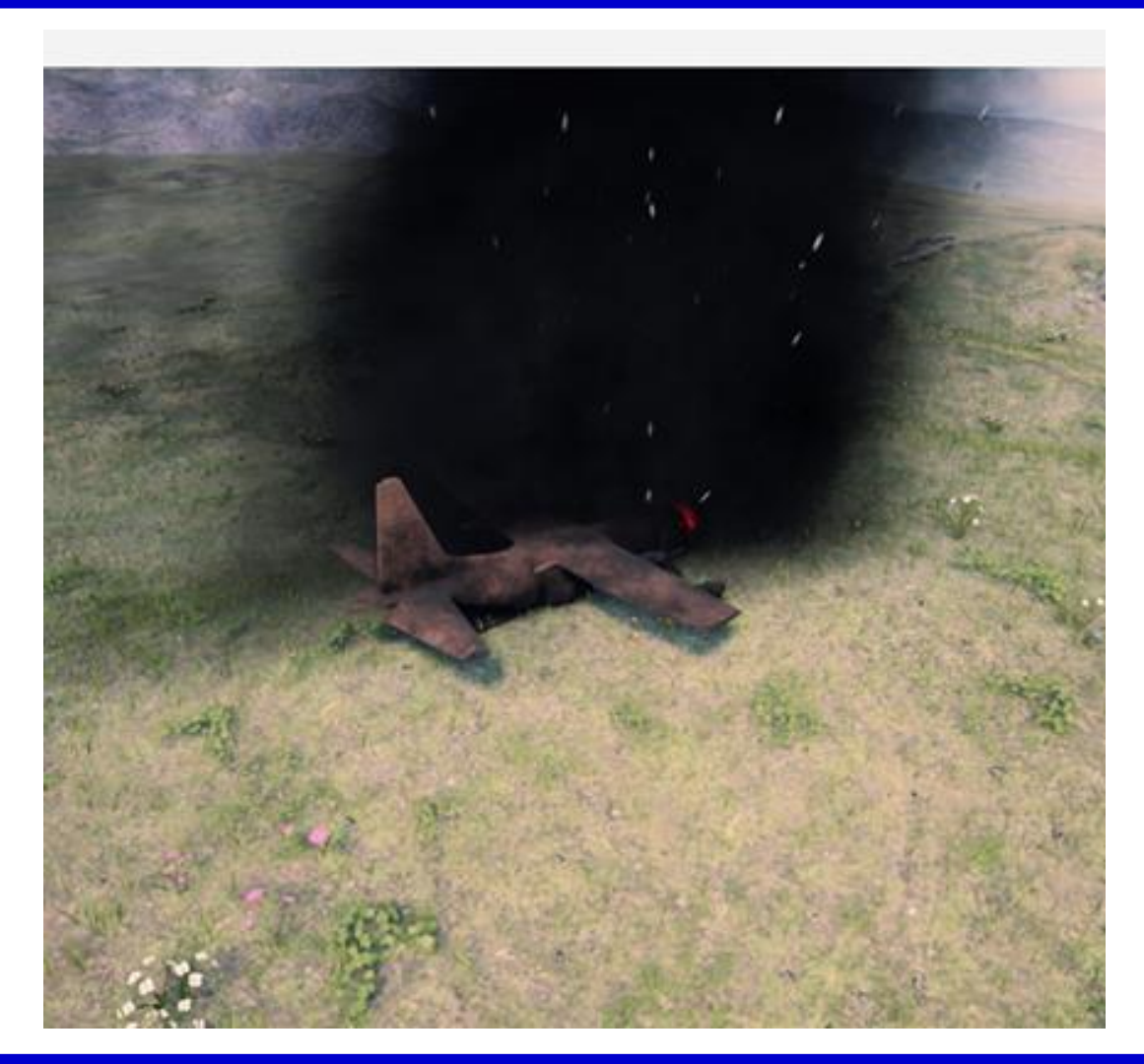

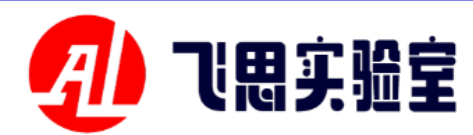

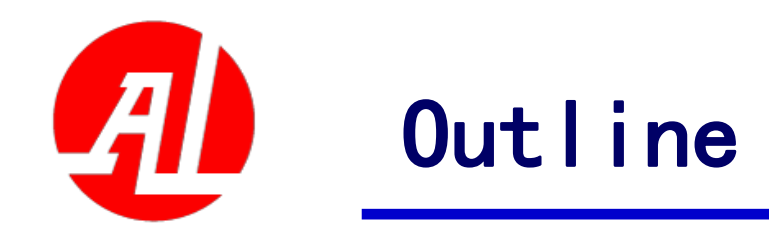

- 1. Experimental platform configuration
- 2. Introduction to key interfaces
- 3. Basic Experimental Case (Free Version)
- 4. Advanced Interface Lab (Personal Edition)
- 5. Advanced Case Lab (Collection)
- 6. Extended Case (Full Version)
- 7. Brief summary

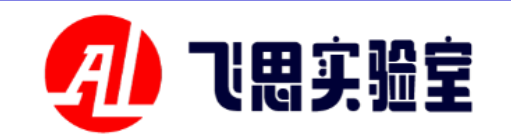

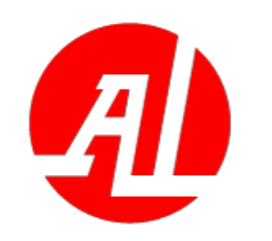

#### 6.1 SketchUp + Twinmotion custom scene creation process

**This experiment uses Sketchup** to draw the villa scene model, imp orts Twinmotion to replace finer m aterials through Datasmith plug-in, renders it into a more realistic scen e, adds dynamic effects and lightin g in UE, and imports RflySim3D af ter baking. See PX4PSP \ RflySim APIs \ 3.RflySim3DUE \3.CustExp s\e1\_CusContentSU\Readme.pdf f or detailed experiment process.

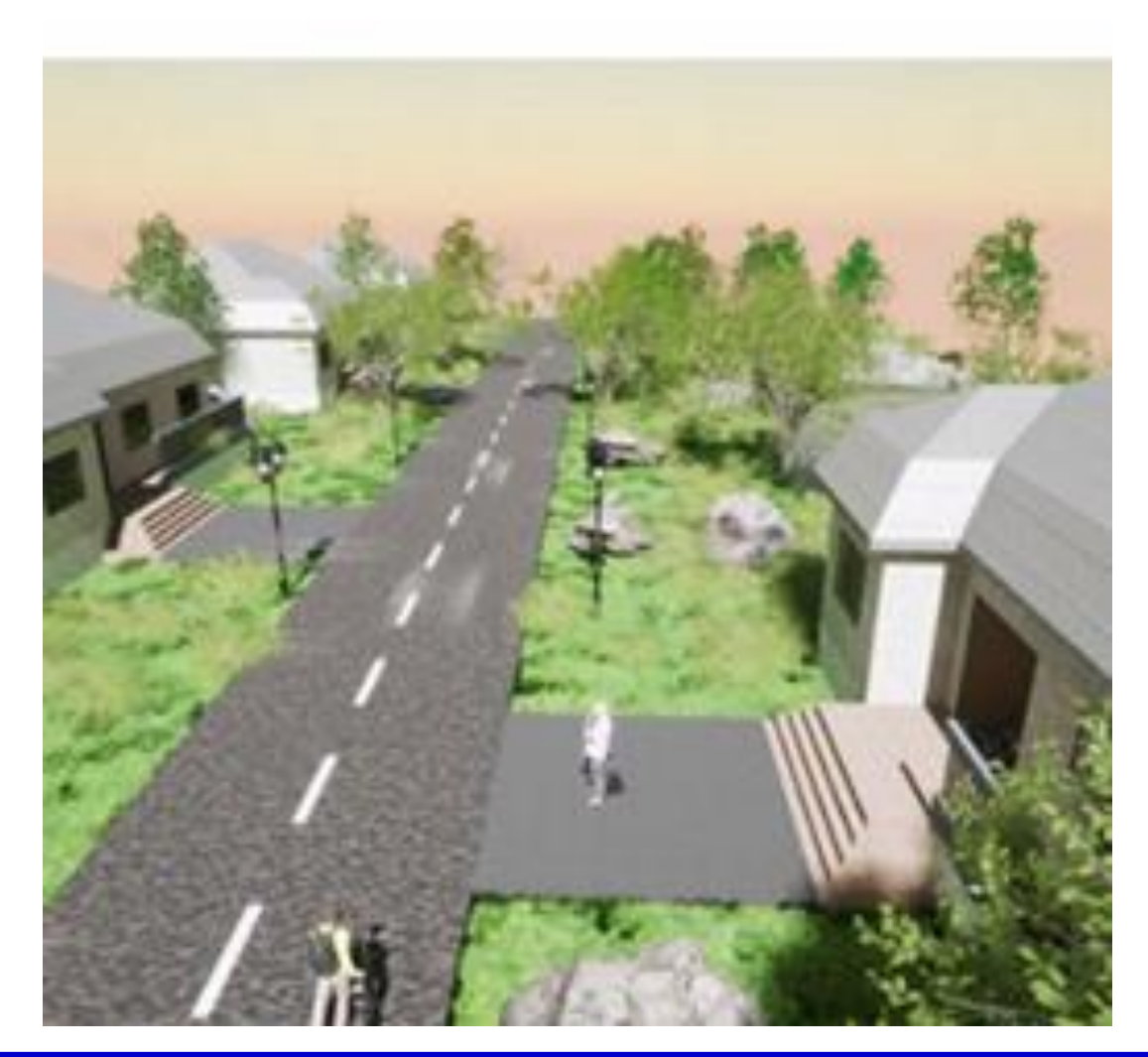

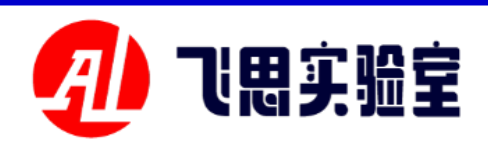

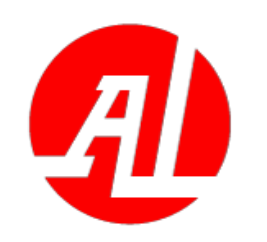

#### 6.1 SketchUp + Twinmotion custom scene creation process

Sketchup draws the villa scene model as shown in the upper right figure.

Twinmotion replaces finer mate rials and renders a more realistic s cene, as shown in the lower right i mage. Materials and lighting effect s need to be added again after the s cene is imported into the UE, beca use the material mapping relations hip has changed.

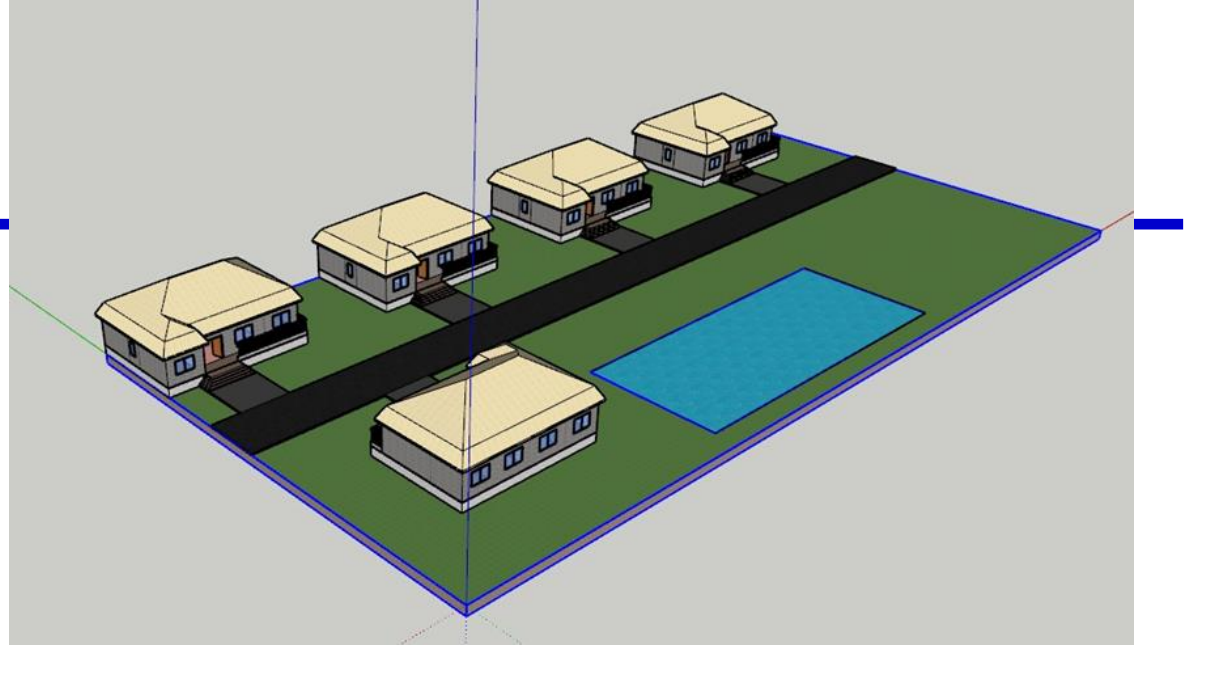

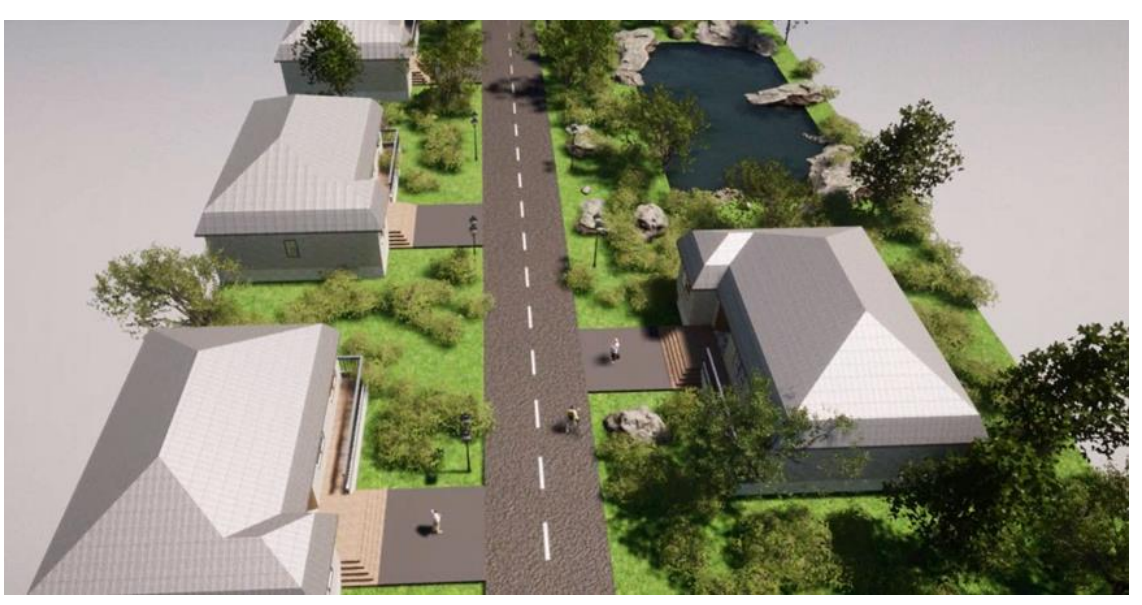

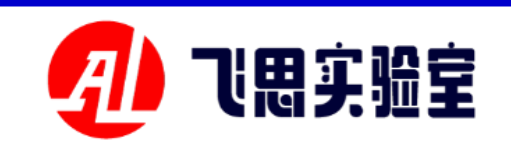

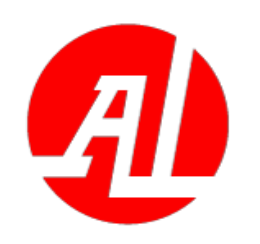

6.2 RflySim3D custom fixed-wing model loading process

In this experiment, the customized fix ed-wing model is adjusted in 3ds Max, an d the eight control surfaces and the fusel age are imported into UE as static grids t o add materials and bake, and finally im ported into RflySim3D together with the supporting model configuration file XML to show the effect. The MQ-9 Reaper airc raft was used as an example for this expe riment. See the file <u>PX4PSP\RflySimAP</u> Is \ 3.RflySim3DUE \3.CustExps\e2\_Cus LoadFixWing\Readme.pdf-for the specifi c experimental operation.

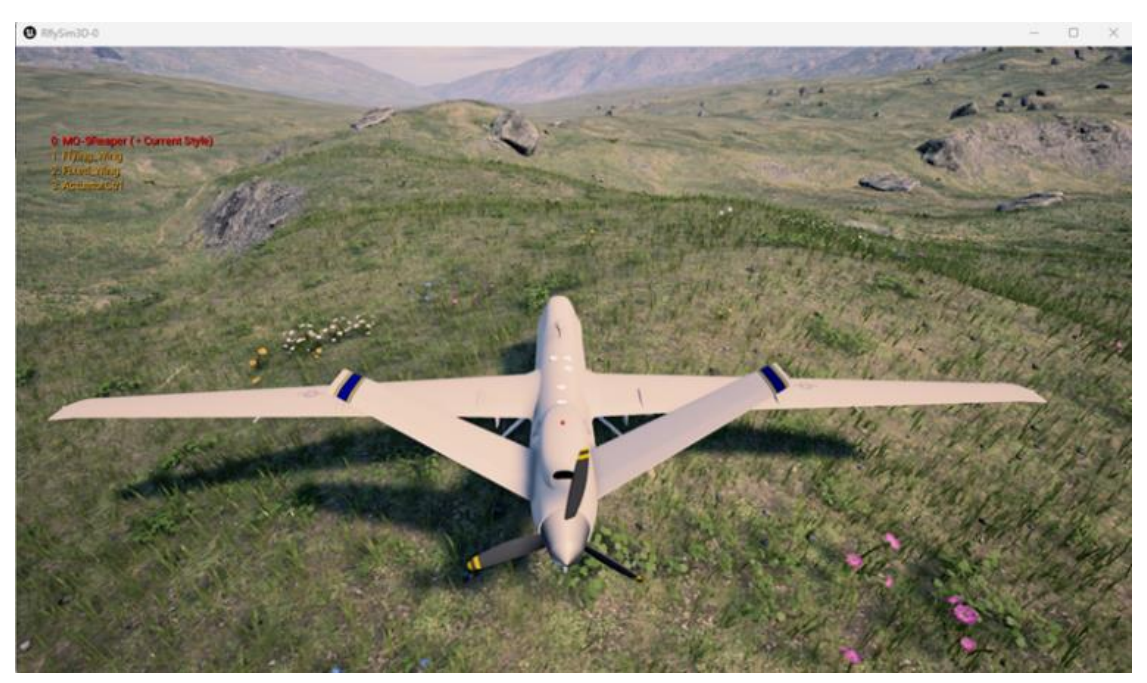

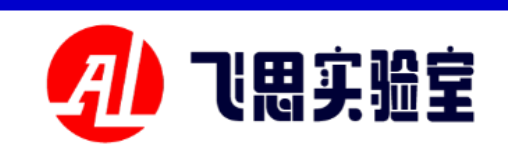

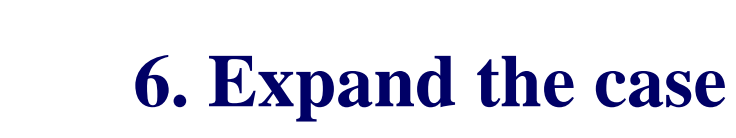

#### 6.3 GIS Services (Getting Started with City Engine)

In this experiment, CityEngi ne was used to build a 3D buildi ng model in a specified block usi ng cga rules. See the file PX4PS **P \ RflySimAPIs \ 3.RflySim3D** <u>UE \3.CustExps\e3\_CityEngine</u> Exp\1.CityEngineUsage\Readm <u>e.pdf</u> for the specific experiment al operation.

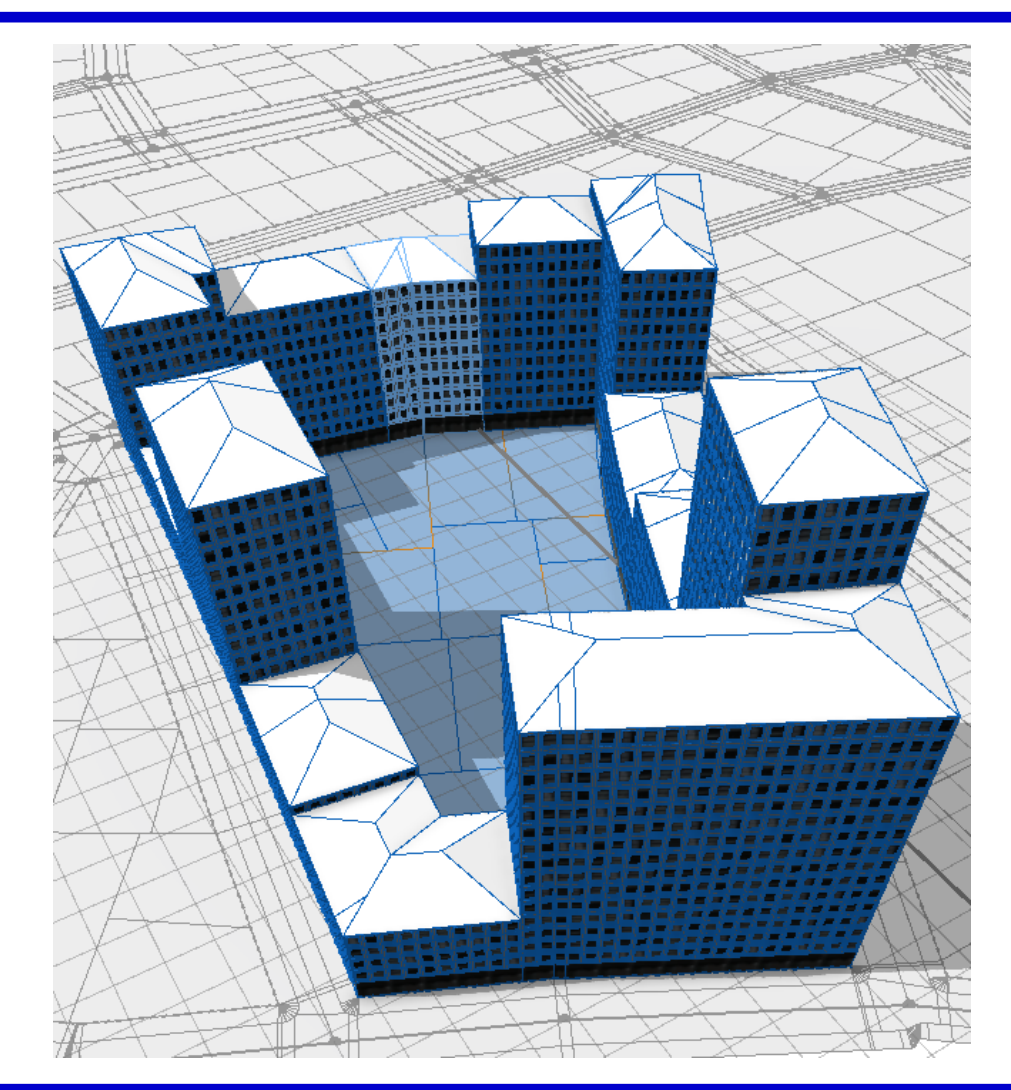

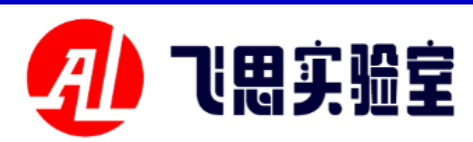

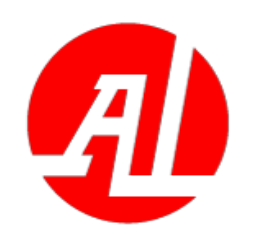

**6.3 GIS service (city scene creation experiment based on CityEngine)** 

This experiment provides a set of methods to construct the corres ponding 3D model according to the geographic information (image an d elevation data) and road buildin g information (vector data) using c ga rules. See the file PX4PSP \ Rfly SimAPIs \ 3.RflySim3DUE \3.Cust Exps\e3\_CityEngineExp\2.CitySce neBuild\Readme.pdf-for the specifi c experimental operation.

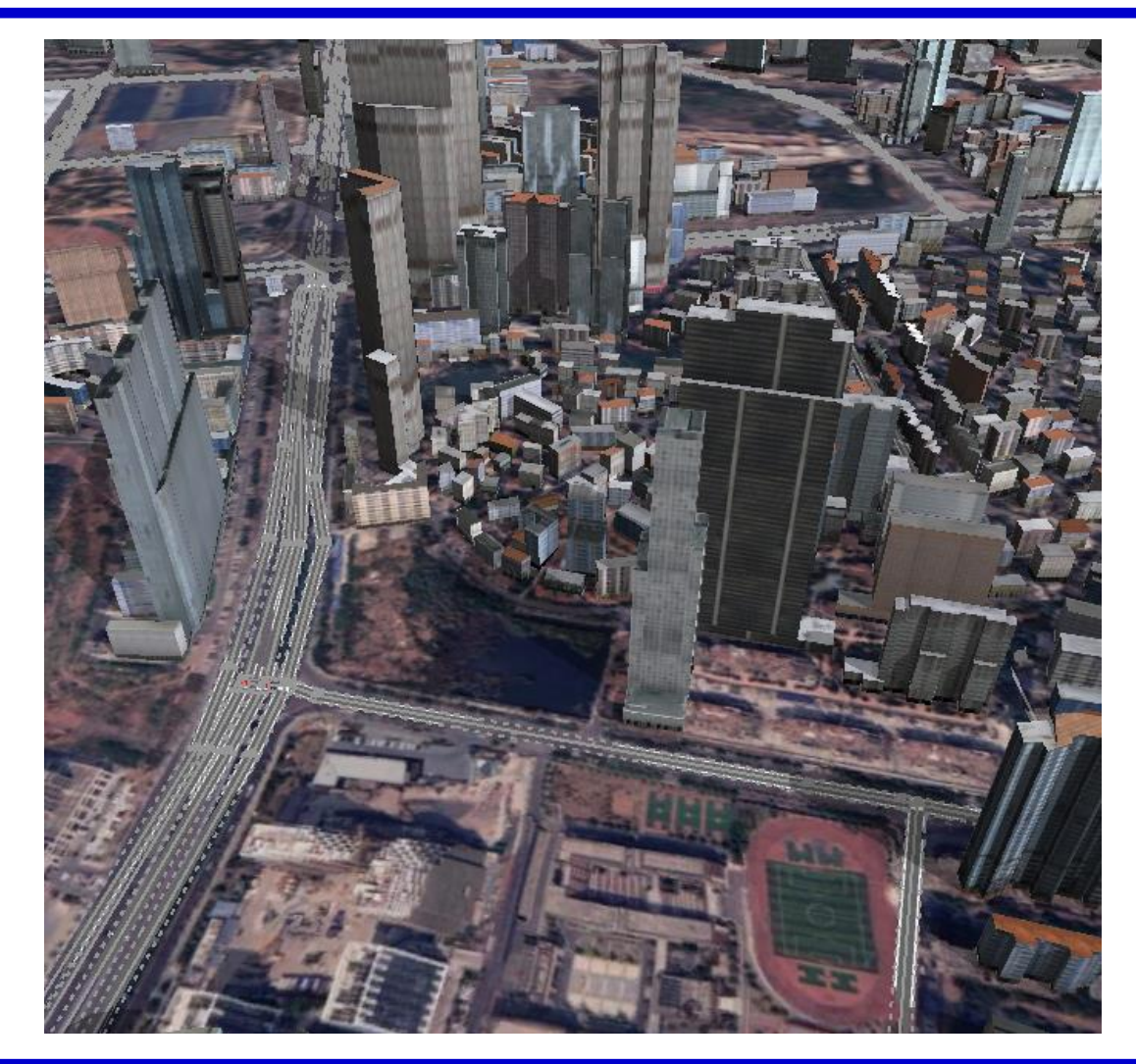

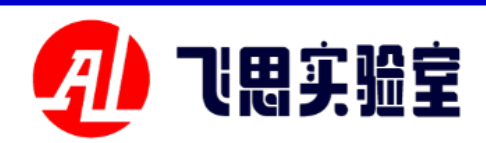

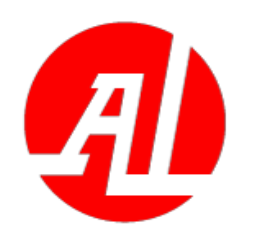

**6.3 GIS service (multi-level image overlapping white edge processing flow)** 

This experiment provides a set of processes to process multi-level i mage white edges by using these t wo commonly used geographic inf ormation system (GIS) software, G lobal Mapper and ArcGIS, respectively. See the file <u>PX4PSP\RflySim</u> APIs \ 3.RflySim3DUE \3.CustExp s\e4 MultOverlapareasProcess\Re adme.pdf-for the specific experime ntal operation.

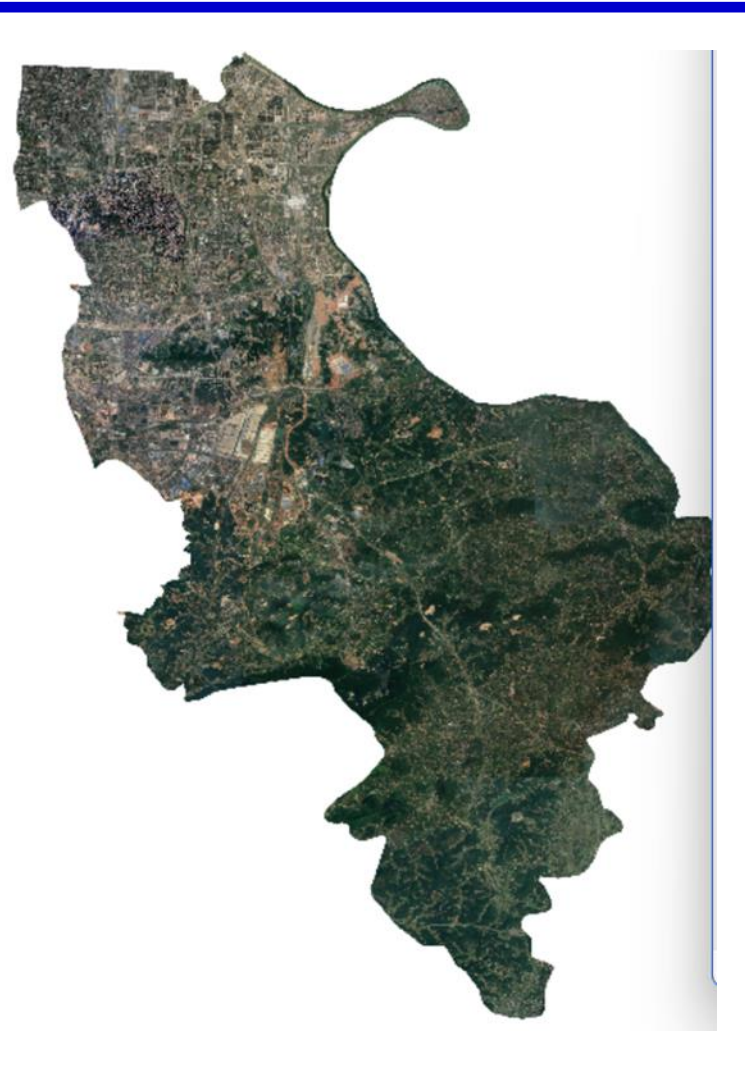

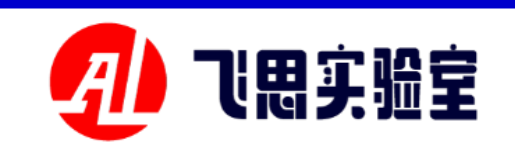

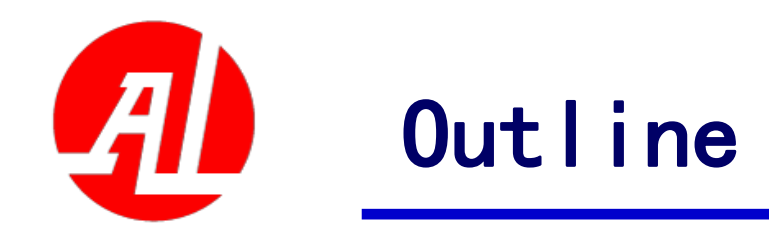

- 1. Experimental platform configuration
- 2. Introduction to key interfaces
- 3. Basic Experimental Case (Free Version)
- 4. Advanced Interface Lab (Personal Edition)
- 5. Advanced Case Lab (Collection)
- 6. Extended Case (Full Version)
- 7. Brief summary

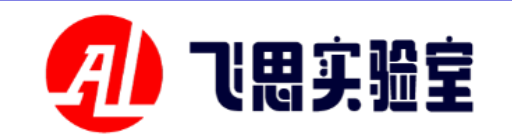

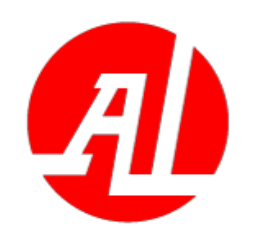

#### 7. Brief summary

- This lecture mainly explains the development course of unmanned system 3D simulation scene, which is divided into three parts: basic experiment, advanced experiment and extended case, so that students can be familiar with the production and import process of various scene models and the scene control interface provided by RflySim3D as soon as possible.
- The basic experiment is based on the learning of simple scene and model import process and basic scene control interface, and the advanced experiment is based on the learning route of near-ground scene and global scene construction → blueprint model → complete scene control interface.
- If you have any questions, please go to the https://doc.rflysim.com/ for more information.

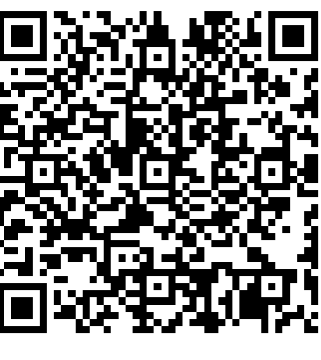

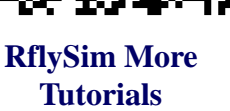

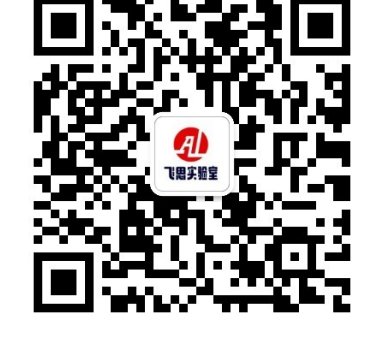

Scanning code consultation and communication

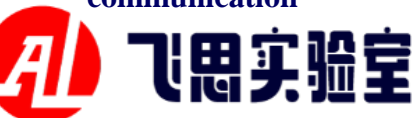

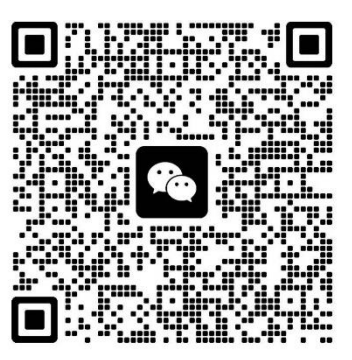

Freescale RflySim Technology Exchange Group

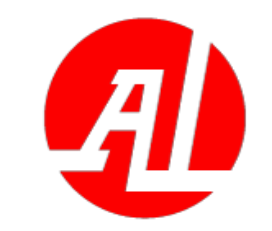

# Thank you!

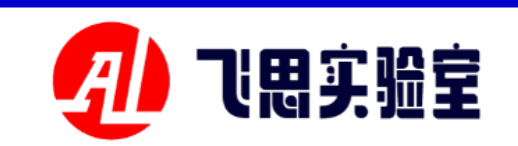